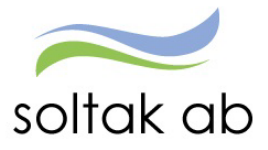

# Kom i gång med ATTEST -Självservice HR Lön

Datum: Status: Version: Klassificering: Dokument typ: 2025-03-14 Pågår 1.0 Publik Instruktion

SOLTAK AB Trollhättevägen 20 442 34 KUNGÄLV 010 – 33 13 000 Org.nr: 556939–1187

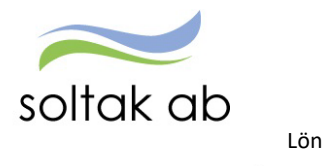

## Innehållsförteckning

| För att underlätta i Självservice HR/Lön för dig som chef  | 3  |
|------------------------------------------------------------|----|
| Startsidan                                                 | 3  |
| Prenumeration                                              | 4  |
| Prenumeration Attest Time Care Pool                        | 5  |
| Meddelanden                                                | 6  |
| Attest avvikelser                                          | 9  |
| Behörighetstrappan                                         | 11 |
| Vad går med till löneutbetalningen                         | 11 |
| Attest Time Care Pool                                      | 12 |
| Delegation                                                 | 13 |
| Skapa delegation för avvikelser                            |    |
| Du har fått delegation och ska hjälpa din kollega          | 14 |
| Attest Time Care pool                                      | 16 |
| Skapa en delegation för anställningar i AG                 |    |
| Du får en delegering                                       | 17 |
| Kostnadskontrollen                                         |    |
| Anställningar                                              | 21 |
| När ska du jobba i guiden och när ska du skapa ett ärende? | 21 |
| P Mobile Chef                                              | 23 |
| Logga in första gången                                     |    |
| Skapa genväg på din startskärm                             | 25 |
| Skapa genväg på mobilens skärm - IPhone                    | 25 |
| Skapa genväg på mobilens skärm - Android                   | 25 |
| Växla till P Mobile Chef                                   | 26 |
| Välj organisation                                          | 26 |
| Inloggningsportalen                                        | 27 |
| Bevilja poster                                             | 28 |
| Poster kolliderar                                          | 29 |

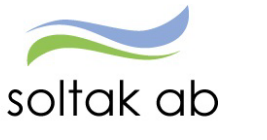

Lön

## För att underlätta i Självservice HR/Lön för dig som chef

Denna manual är för dig som chef och hjälper dig att komma igång med det dagliga arbetet kring anställningar, godkänna poster, skapa schema, kontrollera kostnader, delegera attest och mycket mer.

Även erfarna chefer är välkomna på våra utbildningar eftersom systemet uppdateras kontinuerligt med nya funktioner och arbetssätt.

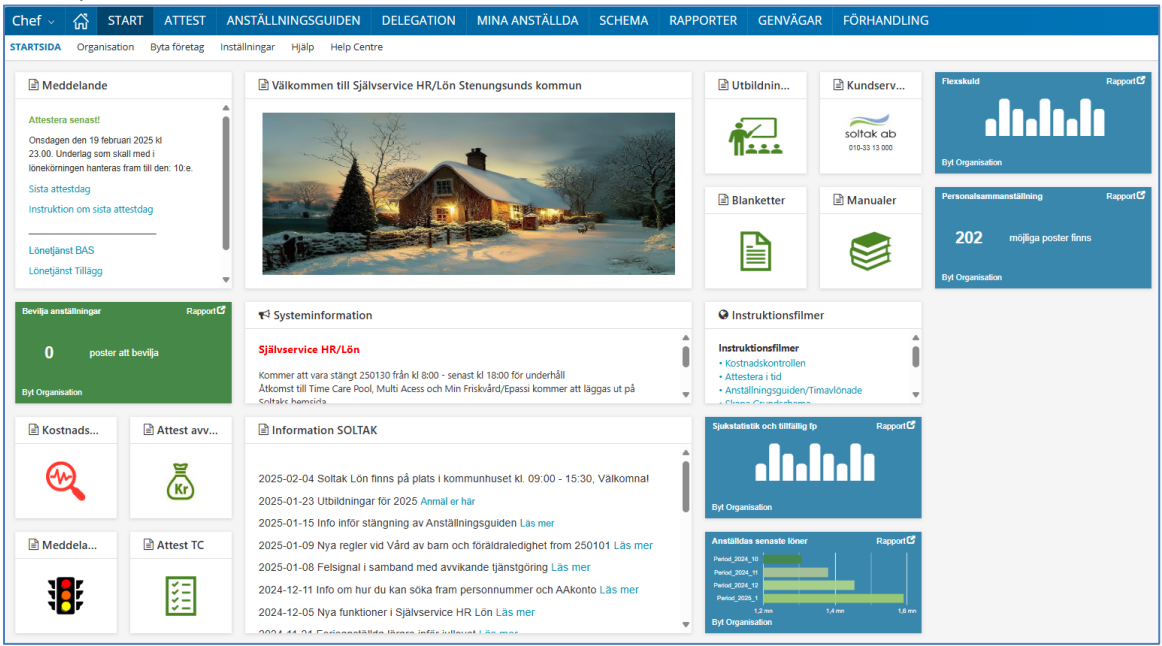

#### Startsidan

Startsidan är uppbyggd i 3 delar:

#### Viktigt

Meddelande – information om vilken dag i månaden du som chef får läsbehörighet – d v s när bevilja knappen släcks.

(det är här lön börjar kvalitetssäkra poster och anställningar inför lönekörningen)

**Bevilja anställningar** – Bricka som visar om det finns anställningar i Anställningsguiden som är klara att bevilja.

Meddelanden – snabbhopp till sidan med information om anställningar och poster som behöver åtgärdas. Attest avvikelser – snabbhopp till sidan med poster som behöver beviljas/avslås.

Kostnadskontrollen – snabbhopp till rapporten där personalkostnaden inför varje lönekörning ska godkännas enl. uppsatt rutin.

Attest TC – snabbhopp till sidan där poster för timanställda som bokats via Attest Time Care Pool ska åtgärdas.

#### Information

**Systeminformation** – innehåller datum när Självservice HR/Lön eller någon av våra kring system kräver stängning för uppdatering.

Information Soltak – här får du som chef information om viktiga förändringar, ny eller ändrad rapportering, rapporter och annat som påverkar det dagliga arbetet i Självservice HR Lön.

#### Hjälpdelar

**Utbildning** – klicka här för att anmäla dig till någon av de utbildningar som SOLTAK erbjuder chefer och adm.

Kundservice – klicka här för att komma direkt till ärendeportalen där du lägger ärenden till SOLTAK.

Blanketter - snabbhopp till de blanketter som finns tillgängliga.

Manualer – snabbhopp till manualer, checklistor och orsaksförklaringar.

**Instruktionsfilmer** – kortare filmer som komplement till manualerna.

Quick report – brickor med värden som visas i staplar eller diagram. Genom att klicka i högra hörnet på brickan expanderas en rapport med detaljerade värden.

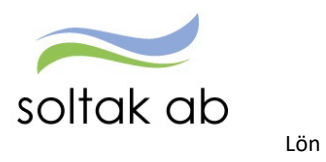

Under menyn genvägar finns det snabbhopp till övriga personalsystem du behöver bara vara inloggad på ett ställe för att komma vidare.

| nef∽ 🖧                                                | START                             | ATTEST              | ANSTÄLLNINGSGUIDEN            | DELEGATION | MINA ANSTÄLLDA | SCHEMA       | RAPPORTER | GENVÄGAR |
|-------------------------------------------------------|-----------------------------------|---------------------|-------------------------------|------------|----------------|--------------|-----------|----------|
| dra system och                                        | genvägar                          |                     |                               |            |                |              |           |          |
| 🖹 Multi Acc                                           |                                   | Pool Webb           | Adato                         | E Kungälv  | Soltak         | BORF         |           |          |
| Time Car                                              | e                                 | Time Care           | Adato                         | ₩WINLAS    | ₩WINLAS        | <b>WinLa</b> | S         |          |
| O Time Care                                           |                                   |                     | Genvägar                      |            |                |              |           |          |
| E-Utbildning Ti<br>• Timanställd me<br>• Chef/Admin/M | me Care<br>darbetare<br>ånadsanst | Pool<br>medarbetare | SKR<br>• Alimänna bestämelser |            |                |              |           |          |

## Prenumeration

Skapa prenumerationer på dina attestområden för att få mail när det finns poster att hantera. Detta hjälper dig att inte missa medarbetarnas poster och förhindrar felaktiga löner.

Gå till menyn ATTEST och välj Attest - Attest avvikelser.

Med denna inställning får du prenumeration på frånvaro, avvikande tjänstgöring, tillägg/avdrag och resor.

| Chef NY ~        | ណ៍          | START    | ATTEST    | ANSTÄLLNI      | NGSGUIDEN                      | DELEGATION            | MINA ANSTÄLLDA         | SCHEMA              | RAPPORTE           | R GENVÄ           | GAR                   |             |       |        |
|------------------|-------------|----------|-----------|----------------|--------------------------------|-----------------------|------------------------|---------------------|--------------------|-------------------|-----------------------|-------------|-------|--------|
| Prenumeration    | er/Meddela  | inden Be | manningsö | versikt Attest | <ul> <li>Attesterad</li> </ul> | le poster / rapporter | ng - Flexhantering -   |                     |                    |                   |                       |             |       |        |
| Attest avvikelse | er          |          |           |                |                                |                       |                        |                     |                    |                   |                       |             |       |        |
|                  |             |          |           |                |                                |                       | Beslut - Samtliga      |                     |                    |                   |                       |             |       |        |
| Attest Time Car  | re Pool     |          |           |                |                                |                       |                        |                     |                    |                   |                       |             |       |        |
| Kostnadskontre   | oll per eph |          |           |                |                                |                       |                        |                     |                    |                   |                       |             |       |        |
|                  | on per enni |          |           |                |                                |                       | Sök oattesterad        | de poster           |                    |                   |                       |             |       |        |
| Delegera attest  |             |          |           |                |                                |                       |                        |                     |                    |                   |                       |             |       |        |
|                  |             |          |           |                |                                |                       | Period Alla perioder N | KatGrp              | ✓ Kategor          | i                 |                       | Sök         |       | Q Visa |
|                  |             |          |           |                |                                |                       | Beslutslista           |                     |                    |                   |                       |             |       |        |
|                  |             |          |           |                |                                |                       |                        |                     |                    |                   |                       |             |       |        |
|                  |             |          |           |                |                                |                       | Name                   |                     |                    |                   |                       | Tet Doubt   |       |        |
|                  |             |          |           |                |                                |                       | rtamn                  | From Sinkdom N      | Vormalniva 2022.   | 01-07 - TV 1 000  |                       | ISC DEV Me  | Konto |        |
|                  |             |          |           |                |                                |                       |                        | Frny: Sjukdom N     | Normalnivå, 2021-  | 12-21 - 2021-12-  | 21.1.000              |             | Konto |        |
|                  |             |          |           |                |                                |                       |                        | Frny: Kompledie     | . 2022-01-08 - 202 | 22-01-08          |                       |             | Konto |        |
|                  |             |          |           |                |                                |                       |                        | From: Tillf forald  | rapenning, 2022-0  | 01-05 - TV, 1.000 |                       |             | Konto |        |
|                  |             |          |           |                |                                |                       |                        | Frnv: Sjukdom N     | Normalnivå, 2022-  | 01-04 - TV, 1.000 | E                     |             | Konto |        |
|                  |             |          |           |                |                                |                       |                        | Frnv: Semester I    | Betald, 2022-04-0  | 5 - 2022-04-08, 1 | .000                  |             | Konto |        |
|                  |             |          |           |                |                                |                       |                        | Frnv: Semester I    | Betald, 2022-02-2  | 5 - 2022-02-25, 1 | .000                  |             | Konto |        |
|                  |             |          |           |                |                                |                       |                        | Frnv: Semester I    | Betald, 2022-01-2  | 7 - 2022-01-28, 1 | .000                  |             | Konto |        |
|                  |             |          |           |                |                                |                       |                        | Frnv: Kompledig     | g, 2022-01-06 - 20 | 22-01-06          |                       | I D         | Konto |        |
|                  |             |          |           |                |                                |                       |                        | Avv tjg: Arbete 2   | 2022-01-07 07:00 - | 13:00, Extra tid  | pengar                |             | Konto |        |
|                  |             |          |           |                |                                |                       |                        | Avv tjg: Arbete 2   | 2022-01-05 07:00 - | 13:30, Extra tid  | pengar, FÖRSTÄRKNIN   | G 🛛 🗋       | Konto |        |
|                  |             |          |           |                |                                |                       |                        | Avv tjg: Arbete 2   | 2022-01-04 07:00 - | 13:00, Extra tid  | pengar                |             | Konto |        |
|                  |             |          |           |                |                                |                       |                        | Avv tjg: Arbete 2   | 2022-01-07 08:00 - | 12:00, Ord arbt   | id avv K-sträng       |             | Konto |        |
|                  |             |          |           |                |                                |                       |                        | Avv tig: Arbete 2   | 2022-01-06-08:00-  | 71/00, Ord arbt   | id avv K-strang       | a 🛛 🗆       | Konto |        |
|                  |             |          |           |                |                                |                       |                        | Avv tig: Arbete 2   | 2022-01-05 22-30 - | 22:50. Extra tid  | i ledighet, ÖVRIGT    |             | Konto |        |
|                  |             |          |           |                |                                |                       |                        | Avv tig: Arbete 2   | 2022-01-07 06:45   | 07:00. Extra tid  | i ledighet            |             | Konto |        |
|                  |             |          |           |                |                                |                       |                        | Avv tjg: Arbete 2   | 2022-01-08 06:00   | 07:00, Extra tid  | i ledighet, ÖVRIGT    |             | Konto |        |
|                  |             |          |           |                |                                |                       |                        | Avv tjg: Arbete 2   | 2022-01-05 07:00 - | 13:00, Extra tid  | pengar                |             | Konto |        |
|                  |             |          |           |                |                                |                       |                        | Avv tjg: Arbete 2   | 2022-01-09 06:45 - | 07:00, Extra tid  | i ledighet, ÖVRIGT    |             | Konto |        |
|                  |             |          |           |                |                                |                       |                        | Avv tjg: Arbete 2   | 2022-01-04 15:00   | 15:30, Extra tid  | i ledighet            |             | Konto |        |
|                  |             |          |           |                |                                |                       |                        | , Avv tjg: Arbete 2 | 2021-12-15 13:00 - | 16:00, Kurs,kon   | f/Peng, EXTRA TID MÖT | TE 🖾 🗆 🛄    | Konto |        |
|                  |             |          |           |                |                                |                       |                        | Avv tjg: Arbete 2   | 2022-01-08 07:00 - | 14:30, Extra tid  | pengar                |             | Konto |        |
|                  |             |          |           |                |                                |                       |                        | Avv tjg: Arbete 2   | 2022-01-06 06:00 - | 07:00, Extra tid  | i ledighet            | E 0         | Konto |        |
|                  |             |          |           |                |                                |                       |                        | Avv tjg: Arbete 2   | 2022-01-06 05:45   | 06:00, Extra tid  | i ledighet            |             | Konto |        |
|                  |             |          |           |                |                                |                       |                        | Avv tjg: Arbete 2   | 2022-01-05         | 0                 | Adama Mi              |             |       |        |
|                  |             |          |           |                |                                |                       | Tillstyrka/Bevilja     | Markera             | a alla             | Prenumerati       | on - Arbete – Mic     | crosoft Edg | ge    |        |
|                  |             |          |           |                |                                |                       | Prenumerera på denna s | ökning              | e                  | ) https://        |                       |             |       |        |
|                  |             |          |           |                |                                |                       |                        |                     |                    |                   |                       |             |       |        |
|                  |             |          |           |                |                                |                       |                        |                     |                    |                   |                       |             |       |        |
| noria            | فير ام      | :I: ^I   |           | محتمطم         | r o o b                        |                       | åVice                  |                     | De                 | talj prenur       | neration              |             |       |        |
| perio            | u va        | iij Al   | na po     | eriode         | roch                           | киска р               | a visa.                |                     | 20                 | 06 12 01 /TES     | -                     |             |       |        |
| •                |             |          |           |                |                                |                       |                        |                     | 20                 | 00-12-01/165      |                       |             |       |        |

Klicka på Prenumerera på denna sökning

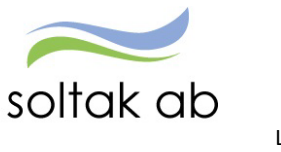

Lön

Namn är valfritt, det är bara du som kan se denna prenumeration. För att ta bort en prenumeration så klicka på Ta bort.

| Chef - 🖧 START ATTEST ANSTÄLLNING                                                                            | SGUIDEN                                                 |
|----------------------------------------------------------------------------------------------------|---------------------------------------------------------|
| Prenumerationer/Meddelanden Bemanningsöversikt Attest                                                        | ~ Attest                                                |
| <b>Prenumerationer</b><br>Din prenumeration <mark>, <u>mina poster</u>, h</mark> ar inga poster att åtgärda. | Detalj prenumeration<br>2015-01-01 /Soltak UTB /Konsult |
|                                                                                                    | Namn mina poster Spara Ta bort                          |

#### Prenumeration Attest Time Care Pool

För enheter som bokar vikarier via Time Care Pool: Skapa en prenumeration på detta attestområde för att få mail om nya poster.

Gå till menyn ATTEST och välj Attest - Attest Time Care Pool.

| Chef NY ~ 🖧 S              | START AT  | TTEST ANSTÄLL        | NINGSGUIDEN                     | DELEGATION             | MINA ANSTÄLLDA            | SCHEMA            | RAF |
|----------------------------|-----------|----------------------|---------------------------------|------------------------|---------------------------|-------------------|-----|
| Prenumerationer/Meddelar   | nden Bema | nningsöversikt Att   | e <mark>st -</mark> Attesterade | e poster / rapporterir | ng v Flexhantering v      |                   |     |
| Attest avvikelser          |           | Bolypinger Vi        | kariar                          |                        |                           |                   |     |
| Attest Time Care Pool      |           | DUKIIIIgai vi        | Kallel                          |                        |                           |                   |     |
| Kostnadskontroll per enhet | t         | Urvalsvillkor        |                                 |                        |                           |                   |     |
| Delegera attest            |           | Välj org /2006-12    | -01/TEST                        |                        |                           |                   | ĺ   |
|                            |           | Kategorigrupp Katego | ori Aktu<br>Sök                 | ella fr o m Aktuella t | o m Importdatum           |                   |     |
|                            |           | Ej åtgärdade / Fö    | ändrade 🔿 Åtgärd                | ade ej beviljade       | Alla Inställningar Återst | äll urvalsvillkor | Sök |

#### Klicka på Sök.

| Efternamn | Förnamn<br>(Notering) | Personnummer | Anstnr  | Datum      | Tidtyp<br>Arb/Jour | Klocka<br>fr o m | Klocka<br>tom | Tidtyp | Organisation | Ändrad | Atgäre<br>Kontrol |
|-----------|-----------------------|--------------|---------|------------|--------------------|------------------|---------------|--------|--------------|--------|-------------------|
|           |                       |              | VT500   | 2022-01-09 | A                  | 07:00            | 14:00         |        |              |        |                   |
|           |                       |              | AT500   | 2019-03-24 | A                  | 14:00            | 21:30         |        |              |        |                   |
|           |                       |              | VT501   | 2022-01-07 | A                  | 14:00            | 21:30         |        |              |        |                   |
|           |                       |              | VT501   | 2022-01-08 | A                  | 07:00            | 14:00         |        |              |        |                   |
|           |                       |              | VT501   | 2022-01-09 | A                  | 14:00            | 21:00         |        |              |        |                   |
|           |                       |              | T401001 | 2019-03-30 | A                  | 07:30            | 12:30         |        |              |        |                   |
|           |                       |              | T401001 | 2019-03-31 | A                  | 07:30            | 12:30         |        |              |        |                   |
|           |                       |              | VT500   | 2021-10-13 | A                  | 12:30            | 14:00         |        |              |        |                   |
|           |                       |              | VT500   | 2022-01-06 | A                  | 14:00            | 21:00         |        |              |        |                   |
|           |                       |              | VT500   | 2022-01-07 | A                  | 07:00            | 15:00         |        |              |        |                   |
|           |                       |              | T801001 | 2018-01-31 | A                  | 21:15            | 07:15         |        |              |        |                   |
|           |                       |              | VT500   | 2020-07-15 | A                  | 07:00            | 14:00         |        |              |        |                   |
|           |                       |              | VT500   | 2020-08-01 | A                  | 14:00            | 21:00         |        |              |        |                   |
|           |                       |              | VT501   | 2022-01-07 | A                  | 07:00            | 14:00         |        |              |        |                   |
|           |                       |              | VT501   | 2022-01-08 | A                  | 07:00            | 14:30         |        |              |        |                   |
|           |                       |              | VT501   | 2022-01-09 | A                  | 07:00            | 15:00         |        |              |        |                   |
|           |                       |              | VT500   | 2020-07-27 | A                  | 07:00            | 12:00         |        |              |        |                   |
|           |                       |              | VT500   | 2020-07-28 | A                  | 07:00            | 12:00         |        |              |        |                   |
|           |                       |              | VT500   | 2020-07-29 | A                  | 16:00            | 21:00         |        |              |        |                   |

Klicka på Prenumerera på denna sökning

Namn är valfritt, det är bara du som kan se denna prenumeration.

För att ta bort en prenumeration så klicka på Ta bort.

| Prenumeration - Arbete – Microsoft Edge  |  |  |
|------------------------------------------|--|--|
| https://'                                |  |  |
| Detalj prenumeration<br>2006-12-01 /TEST |  |  |
| Namn Mina poster                         |  |  |

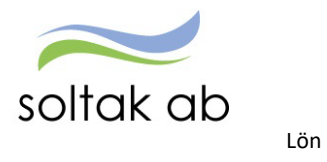

## Meddelanden

Meddelanden är en lista över poster som man behöver fästa extra uppmärksamhet på. Varje rad innehåller en information om vad du som chef behöver göra för att hantera meddelandet.

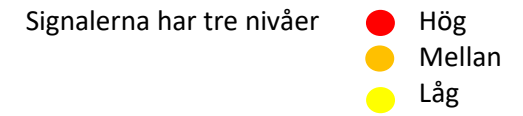

| Chef ~ 🟠 START              | ATTEST ANSTÄ                                                                                                    | LLNINGSGUID                                                                                                    | EN DELEGATION                                                                                                    | MINA ANSTÄLLDA                                                                                                    |
|-----------------------------|----------------------------------------------------------------------------------------------------|----------------------------------------------------------------------------------------------------|----------------------------------------------------------------------------------------------------|----------------------------------------------------------------------------------------------------|
| Prenumerationer/Meddelanden | Bemanningsöversikt                                                                                                    | Attest - A                                                                                                    | Attesterade poster / rappo                                                                                                    | ortering ~ Flexhantering ~                                                                                                    |
| Meddelanden                 |                                                                                                    |                                                                                                    |                                                                                                    |                                                                                                    |
| Nivå Namn                   | Text                                                                                                    |                                                                                                    |                                                                                                    |                                                                                                    |
|                             | Frånvaropost ändrad, MÅ<br>Anställning upphör. Vid fö<br>Läkarintyg upphör! Se öve<br>Personen är frånvarande,<br>Läkarintyg upphör! Se öve<br>Personen är föräldraledig<br>Läkarintyg upphör! Se öve<br>Frånvaro ej attesterad. At<br>Läkarintyg upphör! Se öve<br>Personen är föräldraledig<br>Anställning upphör. Vid fö<br>Avvikande tjänstgöring ej<br>Anställning upphör. Vid fö<br>Resa ej attesterad. Atteste<br>Resa ej attesterad. Atteste<br>Resa ej attesterad. Atteste<br>Anställning upphör. Vid fö<br>Läkarintyg upphör! Se öve<br>Frånvaro ej attesterad. Atteste<br>Anställning upphör. Vid fö<br>Läkarintyg upphör! Se öve<br>Frånvaro ej attesterad. Atteste<br>Anställning upphör. Vid fö<br>Läkarintyg upphör! Se öve<br>Frånvaro ej attesterad. Atteste<br>Anställning upphör. Vid fö<br>Avvikande tjänstgöring ej<br>Frånvaro ej attesterad. At<br>Läkarintyg upphör! Se öve | STE beviljas igen fö<br>irlängning gå via Ar<br>er frånvaron och åt<br>skall frånvaro förlä<br>er frånvaron och åt<br>iskall frånvaro förlä<br>er frånvaron och åt<br>testera & skicka ärat<br>er frånvaron och åt<br>skall frånvaro förl<br>irlängning gå via Ar<br>attesterad. Atteste<br>irlängning gå via Ar<br>er a om ok annars b<br>era om ok annars b<br>era om ok annars b<br>irlängning gå via Ar<br>er frånvaron och åt<br>testera & skicka ärd<br>testerad. Atteste<br>testerad. Atteste<br>testerad. Atteste<br>testerad. Atteste<br>testerad. Atteste<br>skall frånvaro förl<br>ör, kontrollera att F<br>irlängning gå via Ar<br>attesterad. Atteste<br>testerad. Atteste<br>testera & skicka ärd<br>er frånvaron och åt | r korrekt lön!<br>iställningsguiden, om viland<br>gärda Läkarintyg t.o.m 2<br>ingas? Risk för löneskuld - G<br>gärda Läkarintyg t.o.m 2<br>ängas? Risk för löneskuld - G<br>gärda Läkarintyg t.o.m 2<br>ende till Lön.<br>gärda Läkarintyg t.o.m 2<br>ingas? Risk för löneskuld - G<br>iställningsguiden, om viland<br>orttag av post<br>orttag av post<br>ortta | le lägg ärende - Intermittent<br>5-01-19<br>ITOM - 25-01-31<br>5-02-02<br>ITOM - 25-01-26<br>4-12-15<br>4-03-01<br>ITOM - 25-02-09<br>le lägg ärende - Ava / Vik -<br>le lägg ärende - Intermittent<br>le lägg ärende - Ava / Vik -<br>5-01-28<br>ITOM - 25-02-16<br>ad GTOM - 25-02-02<br>le lägg ärende - Intermittent<br>5-01-12 |
|                             | Kontrollera om personen                                                                                                    | är fortsatt Sjuk - ar                                                                                                    | ınars felaktig Lön - GTOM - A                                                                                                    | Antal: 286                                                                                                    |
|                             | noor varide for menoverd                                                                                                    | o chi Are - overtic                                                                                                    | States (Contex)                                                                                                    |                                                                                                    |

För att åtgärda poster kring avvikande tjänstgöring, frånvaro, resor och läkarintyg så klicka på namnet i listan och åtgärda.

Glöm inte att lägga ärende till <u>SOLTAK Kundservice</u> där det anges i meddelanderaden.

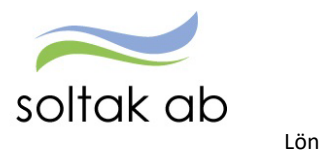

| Signal                                                                                               | Åtgärd                                                                                                    |
|----------------------------------------------------------------------------------------------------|----------------------------------------------------------------------------------------------------|
| ACKUMULATORER                                                                                        |                                                                                                    |
| Komptid minus                                                                                        | Medarbetaren har minus i komptidsbanken.<br>Lägg ärende till Lön om vilken ledighet som ska rapporteras i<br>stället.                                                                                                    |
| Gränsvärde Mertid/Övertid                                                                            | Detta är en signal för att hålla koll så medarbetaren inte<br>arbetare mer 200 timmar/år i mer- eller övertid enligt<br>Arbetstidslagen.<br>Signalen kommer vid 150 timmar.                                                                             |
| ANSTÄLLNING                                                                                          | L                                                                                                    |
| Lönetillägg                                                                                          | Lönetillägg som upphör.<br>Vid förlängning ärende till <u>SOLTAK Kundservice</u> .<br>Lönetillägg som inte förlängs avslutas den 5:e varje månad av<br>Lön.                                                                                             |
| Tidsbegränsad anställning                                                                            | SÄV, vikariat och timanställning med bevakningsdatum.<br>Dessa anställningar förlänger du i Anställningsguiden under<br>menyn Mina anställda.                                                                                                    |
|                                                                                                    | Vilande anställning t om gäller för medarbetare som har en<br>tillsvidareanställning i botten och tillfälligt utökad<br>sysselsättningsgrad.<br>Vid förlängning ska ärende skickas till <u>SOLTAK Kundservice</u> .                                     |
|                                                                                                    | Anställningar som ska avslutas enligt bevakningsdatum kräver<br>ingen åtgärd, utan avslutas den 5:e varje månad av Lön.                                                                                                    |
| FRÅNVARO                                                                                             |                                                                                                    |
| Frånvaro ändrad                                                                                      | Frånvaro ändrad kommer upp om en administratör ändrat<br>t o m datum på frånvaron eller datum på läkarintyg tom.<br>Attestera posten igen för att frånvaron ska löneberäknas.                                                                           |
| Läkarintyg t o m                                                                                     | Signalen om läkarintyg tom behöver säkerställas om<br>medarbetaren är fortsatt sjukskriven för att undvika<br>löneskuld. Alternativt sätt slutdatum på frånvaron om<br>medarbetaren är tillbaka i tjänst.                                               |
| FRÅNVAROPOSTER                                                                                       | 1                                                                                                    |
| Föräldraledighet<br>Graviditetspenning<br>Deltidsfrånvaro föräldraledighet<br>Sjuk<br>Tjänstledighet | Rapporterad frånvaro upphör. Vid förlängning ska<br>medarbetaren själv i första hand rapportera in frånvaron.<br>Chef klickar på medarbetarens namn och hamnar i<br>frånvaroposten. Åtgärda datum om det behövs för att minska<br>risken för löneskuld. |

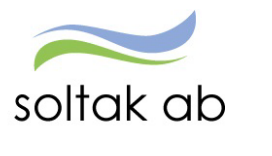

Lön

| Posterna är äldre än två månader måste beviljas av chef och   |
|---------------------------------------------------------------|
| skickas in i ett ärende <u>SOLTAK Kundservice</u> för         |
| ändring/rättning.                                             |
| Klicka på medarbetarens namn för att komma in i posten och    |
| bevilja.                                                      |
| Ska posten inte utbetalas måste chef ta bort den.             |
|                                                               |
|                                                               |
| Planerad semester är en hjälp för att se så att semesterlagen |
| följs och kommer för de medarbetare som har lagt ur mindre    |
| än 20 semesterdagar (signalen syns under april t o m juni)    |
|                                                               |
| Medarbetare som tagit ut mindre än 20 semesterdagar,          |
| denna signal kommer i september.                              |
| Detta är en hjälp för chefen så att semesterlagen följs.      |
| Är också ett kvitto på att den planerade semester verkligen   |
| blivit uttagen.                                               |
|                                                               |
|                                                               |
|                                                               |

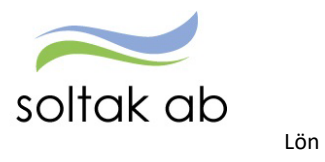

## Attest avvikelser

Poster som medarbetarna rapporterat via Självservice HR/Lön eller Pmobile samlas på under **Attest avvikelser** för åtgärd.

| Chef ~        | ഹ്         | START     | ATTEST | ANSTÄLL        | NINGSGU | IDEN DELEGA          | TION       | MIN    | A ANSTÄLLD/    | A SCHEMA                         | RAPPORTER               | GENVÄGAR                                    |                                                                                                    |       |
|---------------|------------|-----------|--------|----------------|---------|----------------------|------------|--------|----------------|----------------------------------|-------------------------|---------------------------------------------|----------------------------------------------------------------------------------------------------|-------|
| Prenumerati   | ioner/Me   | ddelanden | Bemann | ingsöversikt A | ttest v | Attesterade poster / | rapporteri | ng v   | Flexhantering  | <ul> <li>Organisation</li> </ul> |                         |                                             |                                                                                                    |       |
| Attest avvike | elser      |           |        |                |         |                      | Por        | -lut   | Camtlina       |                                  |                         |                                             |                                                                                                    |       |
| Attest Time   | Care Poo   |           |        |                |         |                      | Des        | siut - | Sannuiga       |                                  |                         |                                             |                                                                                                    |       |
|               |            |           |        |                |         |                      |            |        |                |                                  |                         |                                             |                                                                                                    |       |
| Kostnadsko    | ntroll per | r enhet   |        |                |         |                      |            | Sök o  | attesterad     | e poster                         |                         |                                             |                                                                                                    |       |
| Delegera att  | test       |           |        |                |         |                      |            |        |                |                                  |                         |                                             |                                                                                                    |       |
|               |            |           |        |                |         |                      |            | Period | lan 2025 🔽     | KatGrp 🗸 Kateg                   | ori                     | Sök                                         | Q Visa                                                                                                    |       |
|               |            |           |        |                |         |                      |            | 1      | Alla perioder  |                                  |                         |                                             |                                                                                                    | _     |
|               |            |           |        |                |         |                      |            | Beslu  | Hela 2023      |                                  |                         |                                             |                                                                                                    |       |
|               |            |           |        |                |         |                      |            |        | Hela 2024      |                                  |                         |                                             |                                                                                                    |       |
|               |            |           |        |                |         |                      |            | Namn   | lan 2025       | _                                |                         |                                             | Tst Bev Med                                                                                                    | a     |
|               |            |           |        |                |         |                      |            |        | Eeb 2025       | Sjukdom Normalnivå,              | , 2025-01-22 - TV, 1.00 | 0                                           | · · ·                                                                                                    | Konto |
|               |            |           |        |                |         |                      |            |        | 100 2025       | Sjukdom Normalnivå,              | 2025-01-23 - TV, 0.50   | 10                                          | Ø O                                                                                                    | Konto |
|               |            |           |        |                |         |                      |            |        | Mars 2025      | Sjukdom Normalnivå,              | , 2025-01-27 - TV, 0.50 | 00                                          |                                                                                                    | Konto |
|               |            |           |        |                |         |                      |            |        | April 2025     | Tillf föräldrapenning,           | 2025-01-28 - 2025-01    | -28, 1.000                                  | · · · · · · · · · · · · · · · · · · ·                                                                                                    | Konto |
|               |            |           |        |                |         |                      |            |        | Maj 2025       | Sjukdom Normalniva,              | , 2025-01-27 - 2025-01  | 1-27, 1.000                                 |                                                                                                    | Konto |
|               |            |           |        |                |         |                      |            |        | 1001 2025      | Sjukdom Normalnivå,              | , 2025-01-27 - 2025-01  | 1-27, 1.000                                 | U U                                                                                                    | Konto |
|               |            |           |        |                |         |                      |            |        | Juni 2025      | Semester timmar, 20              | 25-01-09 - 2025-01-09   | 1                                           |                                                                                                    | Konto |
|               |            |           |        |                |         |                      |            |        | Juli 2025      | Sjukdom Normalnivå,              | , 2025-01-29 - TV, 1.00 |                                             |                                                                                                    | Konto |
|               |            |           |        |                |         |                      |            |        | Aug 2025       | jg: Arbete 2025-01-27            | 07:00 - 13:00, Ord arb  | otid avv K-sträng, FORSTARKNING, Av konto   |                                                                                                    | Konto |
|               |            |           |        |                |         |                      |            |        | Sep 2025       | ig: Arbete 2025-01-27            | 06:30 - 13:00, Ord art  | tid avv K-strang, SJUKVIKARIAT, Av konto    |                                                                                                    | Konto |
|               |            |           |        |                |         |                      |            |        | 01# 2025       | jg: Arbete 2025-01-13            | 15:30 - 21:30, Ord ard  | tid avv K-strang, Sjukvikaria I, av konto   |                                                                                                    | Konto |
|               |            |           |        |                |         |                      |            |        | UKL 2025       | ig: Arbete 2025-01-26            | 07:00 - 15:00, Ord art  | tid avv K-strang, FORSTARKNING, AV konto    |                                                                                                    | Konto |
|               |            |           |        |                |         |                      |            |        | Nov 2025       | ig: Arbete 2023-01-24            | 15:00 - 13:00, Ord are  | tid avv K-strang, SEMESTERVIKARIE, AV konto |                                                                                                    | Konto |
|               |            |           |        |                |         |                      |            |        | Dec 2025       | ig: Arbete 2025-01-22            | 07:00 - 13:00 Ord art   | tid av K-sträng, FORSTARRING, AV KORO       |                                                                                                    | Konto |
|               |            |           |        |                |         |                      |            |        | Avvit          | ig: Arbete 2025-01-20            | 07:15 - 14:30 Ord arb   | tid avy K-sträng, SjukViKARIAT, Av konto    |                                                                                                    | Konto |
|               |            |           |        |                |         |                      |            |        | Avvit          | ig: Arbete 2025-01-11            | 07:00 - 13:00. Ord arb  | tid avv K-sträng, VAKANT TIÄNST, Av konto   |                                                                                                    | Konto |
|               |            |           |        |                |         |                      |            |        | Avvit          | ig: Arbete 2025-01-09            | 06:45 - 17:00. Ord arb  | tid avy K-sträng, SIUKVIKARIAT, Av konto    |                                                                                                    | Konto |
|               |            |           |        |                |         |                      |            |        | Avv t          | ig: Arbete 2025-01-08            | 07:00 - 15:30, Ord arb  | tid avv K-sträng, SJUKVIKARIAT, Av konto    |                                                                                                    | Konto |
|               |            |           |        |                |         |                      |            |        | Avv t          | jg: Arbete 2025-01-15            | 16:00 - 21:00, Ord arb  | tid avv K-sträng, VIK VÅRD BARN, Av konto   | 🛛 🗆 🛄                                                                                                    | Konto |
|               |            |           |        |                |         |                      |            |        | Avv t          | jg: Arbete 2025-01-08            | 11:45 - 14:30, Ord arb  | tid avv K-sträng, ÖVRIGT, Av konto          |                                                                                                    | Konto |
|               |            |           |        |                |         |                      |            |        | Avv t          | jg: Arbete 2025-01-18            | 07:00 - 15:00, Ord arb  | tid avv K-sträng, SJUKVIKARIAT, Av konto    | 🛛 🗆 🛄                                                                                                    | Konto |
|               |            |           |        |                |         |                      |            |        | Avv t          | jg: Arbete 2025-01-12            | 07:00 - 13:00, Ord arb  | tid avv K-sträng, VAKANT TJÄNST, Av konto   | Image: Image: | Konto |
|               |            |           |        |                |         |                      |            |        | Avv t          | jg: Arbete 2025-01-10            | 07:00 - 08:30, Ord arb  | tid avv K-sträng, SJUKVIKARIAT, Av konto    | 🛛 🗆 🛄                                                                                                    | Konto |
|               |            |           |        |                |         |                      |            |        | Avv t          | jg: Arbete 2025-01-10            | 08:30 - 13:00, Ord arb  | tid avv K-sträng, SJUKVIKARIAT, Av konto    |                                                                                                    | Konto |
|               |            |           |        |                |         |                      |            |        | Avv t          | jg: Arbete 2025-01-09            | 12:45 - 21:30, Ord arb  | tid avv K-sträng, SJUKVIKARIAT, Av konto    | Ø O                                                                                                    | Konto |
|               |            |           |        |                |         |                      |            |        | Avv t          | jg: Arbete 2025-01-03            | 15:30 - 21:45, Ord arb  | tid avv K-sträng, SJUKVIKARIAT, Av konto    | Ø O                                                                                                    | Konto |
|               |            |           |        |                |         |                      |            |        | Avv t          | jg: Arbete 2025-01-02            | 09:50 - 14:00, Ord arb  | tid avv K-sträng, FÖRSTÄRKNING, Av konto    | u o                                                                                                    | Konto |
|               |            |           |        |                |         |                      |            |        | Avv t          | jg: Arbete 2025-01-22            | 13:00 - 14:30, Ord arb  | otid avv K-sträng, ÖVRIGT, Av konto         |                                                                                                    | Konto |
|               |            |           |        |                |         |                      |            | Tills  | styrka/Bevilja | Markera alla                     |                         |                                             |                                                                                                    |       |

- Välj innevarande månad för att se månadens och tidigare poster. Klicka på "visa".
- Genom att välja Period kan du filtrera vilka poster du vill se. Välj "alla perioder" för att se poster både framåt och bakåt i tid.
- Rader med en orange ruta innehåller ett meddelande från medarbetaren, t.ex. om annan kontering. Klicka på rutan för att läsa meddelandet och klicka sedan på "spara".

| Beslut - Samtliga |                                                                                     |             |
|-------------------|-------------------------------------------------------------------------------------|-------------|
|                   |                                                                                     |             |
|                   |                                                                                     |             |
| Sök oattesterade  | e poster                                                                            |             |
|                   |                                                                                     |             |
|                   |                                                                                     |             |
| Period Jan 2025 💙 | KatGrp V Kategori Sök Q.1                                                           | fisa        |
|                   |                                                                                     |             |
| Beslutslista      |                                                                                     |             |
| Desidesiista      |                                                                                     |             |
|                   |                                                                                     |             |
| Namn              |                                                                                     | Tst Bev Med |
|                   | Frnv: Sjukdom Normalnivå, 2025-01-28 - TV, 1.000                                    | C C Konto   |
|                   | Frnv: Kompledig, 2025-01-21 - 2025-01-21                                            | El U Konto  |
|                   | Frnv: Sjukdom Normalnivå, 2025-01-22 - TV, 1.000                                    | C C Kente   |
|                   | Frnv: Tillf föräldrapenning, 2025-01-28 - 2025-01-28, 1.000                         | 🖾 🗆 📖 Kente |
|                   | Frnv: Sjukdom Normalnivå, 2025-01-21 - 2025-01-23, 1.000                            | E U Konto   |
|                   | Avv tjg: Arbete 2025-01-31 11:30 - 16:00, Ord arbtid avv K-sträng, ÖVRIGT, Av konto | 🖾 🛄 🛄 Konto |
|                   | Avv tjg: Arbete 2025-01-28 11:30 - 14:30, Ord arbtid avv K-sträng, ÖVRIGT, Av konto | 🖾 🗆 🔜 Konto |
|                   | Avv tjg: Arbete 2025-01-24 13:00 - 16:50, Ord arbtid avv K-sträng, ÖVRIGT, Av konto | 🗉 🗆 🔜 Konto |
|                   | Avv tjg: Arbete 2025-01-24 09:40 - 13:00, Extra tid I ledighet, EXTRA TID MÖTE      | Conto       |
|                   | Avv tjg: Arbete 2025-01-21 12:10 - 16:00, Ord arbtid avv K-sträng, ÖVRIGT, Av konto | 🖾 🗆 🔜 Kente |
|                   | Avv tjg: Arbete 2025-01-26 09:30 - 10:00, Extra tid pengar                          | 🖾 🗆 🔜 Konto |
|                   | Avv tjg: Arbete 2025-01-26 13:00 - 13:15, Extra tid I ledighet, EXTRA TID MÖTE      | 🖾 🗆 🔜 Kente |
|                   | Avv tjg: Arbete 2025-01-22 09:15 - 09:45, Extra tid i ledighet                      | 🖾 🗋 🔜 Konto |
|                   | Avv tjg: Arbete 2025-01-30 13:00 - 15:00, Ord arbtid avv K-sträng, ÖVRIGT, Av konto | 🖾 🗆 🔜 Konto |

• Rutan blir blå när du har läst meddelandet. Ett tips så att du vet att du läst meddelandet.

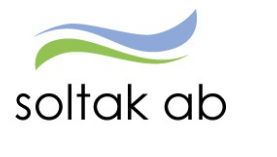

Lön

- Klicka på medarbetarens namn för att öppna posten. Kontrollera uppgifterna och bevilja, ändra eller komplettera vid behov.
- En post kan avslås eller tas bort, men kontakta medarbetaren om varför.
- Var noga med varningsrutor när du beviljar en post. Det kan vara meddelanden om att ändra orsak på frånvaro eller skapa ett tillfälligt schema vid längre deltidsfrånvaro.
- När posterna är beviljade hamnar de under respektive orsaksområde.

| Chef ~ 🟠 START              | ATTEST ANSTÄL      | LNINGSGUIDEN      | DELEGATION             | MINA ANSTÄLLDA         | SCHEMA           | RAPPORTER           | GENVÄGAR |
|-----------------------------|--------------------|-------------------|------------------------|------------------------|------------------|---------------------|----------|
| Prenumerationer/Meddelanden | Bemanningsöversikt | Attest ~ Attester | rade poster / rapporte | ring - Flexhantering - | Organisati       | on                  |          |
| Turbyte                     |                    | Tu                | ırbyte                 |                        |                  |                     |          |
| Tillfälligt schema          |                    |                   | ·                      |                        |                  |                     |          |
| Frånvaro                    |                    |                   |                        |                        |                  |                     |          |
| Avvikande tjänstgöring      |                    |                   | Sök turbyte            |                        |                  |                     |          |
| Tillägg & avdrag            |                    |                   |                        |                        |                  |                     |          |
| Inrikes resor/KM-ers/Utlägg |                    |                   | Period Alla period     | er♥ KatGrp♥ Kategor    | i                |                     | Sök      |
| Tidutvärdering              |                    |                   | Arbete/Jour:   Alla    | O Arbete O Jour O      | Ej tillstyrkta 🏾 | Ej beviljade 🔿 Alla | © Visa   |
| Simulera lön                |                    |                   |                        |                        |                  |                     |          |

Turbyten kan bara göras av chef eller administratör för att säkerställa att dygns- och veckovilan följs.

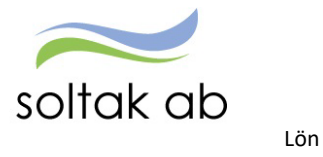

#### Behörighetstrappan

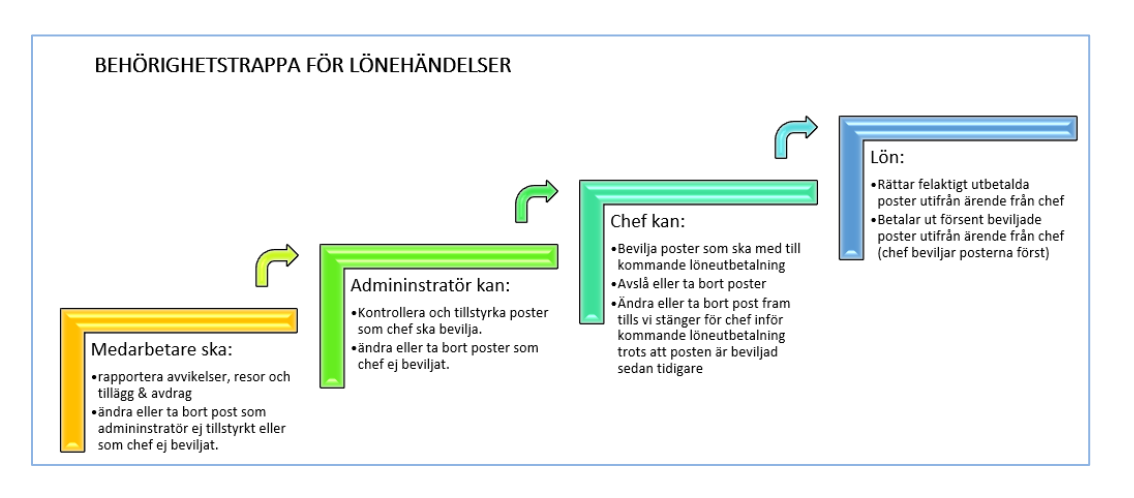

#### Vad går med till löneutbetalningen

Det som automatiskt går med i löneberäkningen är poster för föregående månad och de poster som ska avräknas innevarande.

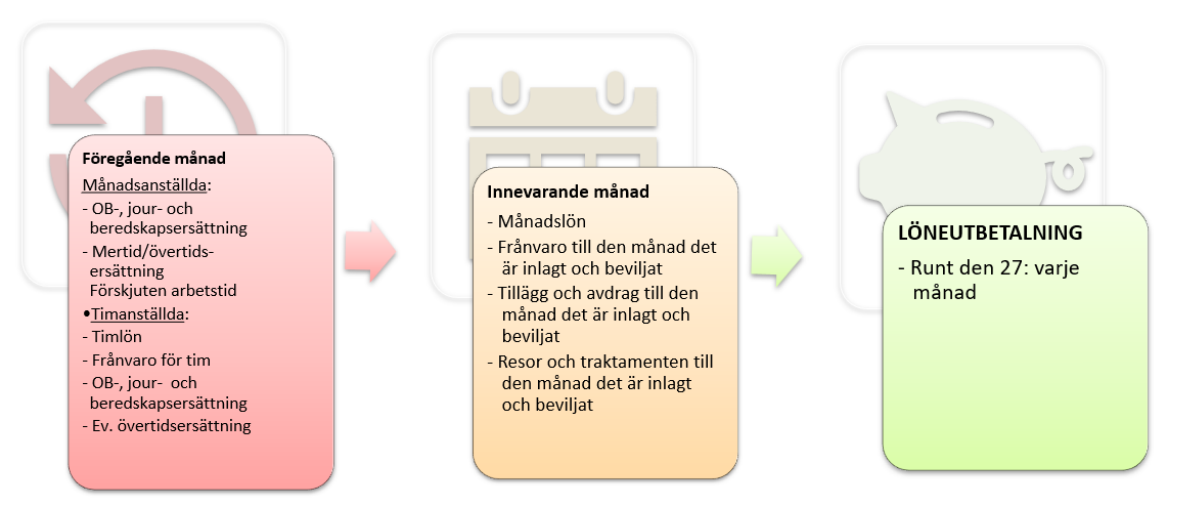

Poster som är äldre än två månader alltid måste beviljas och sedan skickas in i ett ärende till <u>SOLTAK</u> <u>Kundservice</u> för ändring/rättning.

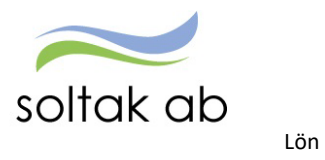

#### **Attest Time Care Pool**

För de enheter som bokar vikarier via Time Care Pool så hanteras dessa poster under Attest Time Care Pool.

Manualen Attest Time Care Pool beskriver hur man jobbar med posterna från pool.

| Chef ~ 🖧 START              | ATTEST ANST                                | ÄLLNINGSGUIDEN                                | DELEGATION                  | MINA ANSTÄLLDA           | SCHEMA             | RAPPORTER |
|-----------------------------|--------------------------------------------|-----------------------------------------------|-----------------------------|--------------------------|--------------------|-----------|
| Prenumerationer/Meddelanden | Bemanningsöversik                          | Attest - Attester                             | ade poster / rapporterin    | g ~ Flexhantering ~      | Organisation       |           |
| Attest avvikelser           | Polypips                                   | ar Vikariar                                   |                             |                          |                    |           |
| Attest Time Care Pool       | DOKIIII                                    | al vikarier                                   |                             |                          |                    |           |
| Kostnadskontroll per enhet  | Urvalsvillko                               | r                                             |                             |                          |                    |           |
| Delegera attest             | Välj org<br>Kategorigrup<br>V<br>Ej åtgärd | Kategori Akti<br>Sök<br>ide / Förändrade Atgä | uella fr o m Aktuella t o m | a Inställningar Återstäl | ll urvalsvillkor S | ōk        |

- **Ej åtgärdade/förändrade** poster som inte är åtgärdade.
- Åtgärdade ej beviljade posterna är hanterade av tillstyrkare och är klara att bevilja.

| Bokning Vika     | ariepool - | Lista        |        |            |                    |                  |               |                  |               |        |                           |                      |          |
|------------------|------------|--------------|--------|------------|--------------------|------------------|---------------|------------------|---------------|--------|---------------------------|----------------------|----------|
| Efternamn        | Förnamn    | Personnummer | Anstnr | Datum      | Tidtyp<br>Arb/Jour | Klocka<br>fr o m | Klocka<br>tom | Tidtyp/<br>Orsak | Organisation  | Ändrad | Åtgärdad/<br>Kontrollerad | Boknings/<br>Pass-Id | Notering |
|                  |            |              | VT509  | 2025-01-24 | Α                  | 07:15            | 13:00         |                  |               |        | Avvtjg                    | 311302/407293        |          |
|                  |            |              | VT503  | 2025-01-25 | Α                  | 13:00            | 21:30         |                  |               |        | Avvtjg                    | 311806/407959        |          |
|                  |            |              | VT503  | 2025-01-26 | A                  | 14:00            | 21:30         |                  |               |        | Avvtjg                    | 311808/407961        |          |
|                  |            |              | VT509  | 2025-01-21 | Α                  | 16:00            | 21:45         |                  |               |        | Avvtjg                    | 311852/408027        |          |
|                  |            |              | VT500  | 2025-01-24 | Α                  | 16:00            | 21:45         |                  |               |        | Avvtjg                    | 312421/408716        |          |
|                  |            |              | VT500  | 2025-01-24 | Α                  | 13:00            | 21:15         |                  |               |        | Avvtjg                    | 312418/408713        |          |
|                  |            |              | VT502  | 2025-01-21 | Α                  | 16:00            | 21:00         |                  |               |        | Avvtjg                    | 309816/405435        |          |
|                  |            |              | VT503  | 2025-01-18 | Α                  | 07:00            | 13:00         |                  |               |        | Avvtjg                    | 309814/405433        |          |
|                  |            |              | VT503  | 2025-01-19 | Α                  | 07:00            | 13:00         |                  |               |        | Avvtjg                    | 309815/405434        |          |
|                  |            |              | VT504  | 2025-01-26 | Α                  | 14:30            | 21:15         |                  |               |        | Avvtjg                    | 310012/405640        |          |
|                  |            |              | VT500  | 2025-01-24 | Α                  | 16:00            | 21:45         |                  |               |        | Avvtjg                    | 310009/405637        |          |
|                  |            |              | VT500  | 2025-01-25 | Α                  | 14:30            | 21:45         |                  |               |        | Avvtjg                    | 310011/405639        |          |
|                  |            |              | VT500  | 2025-01-25 | Α                  | 07:15            | 13:00         |                  |               |        | Avvtjg                    | 309812/405431        |          |
|                  |            |              | VT500  | 2025-01-26 | Α                  | 07:15            | 13:00         |                  |               |        | Avvtjg                    | 309813/405432        |          |
|                  |            |              | VT500  | 2025-01-25 | Α                  | 07:15            | 13:00         |                  |               |        | Avvtjg                    | 309820/405439        |          |
| La stilla in ann |            |              |        |            |                    |                  | A             |                  | T             |        |                           |                      |          |
| Installningar    |            |              |        |            | 1                  | lacera           | Avv tja       | nstg             | Turbyte Frank | varo   |                           |                      |          |

Klicka på datum i listan och klicka på knappen Avvikande tjänstg.

|                                                           | ⊠Välj Orsak                                |
|-----------------------------------------------------------|--------------------------------------------|
| Avvikande tjänstgöring                                    |                                            |
| Namn<br>Pnr                                               | ☑Fyll i eventuell rast                     |
| Orsaker: ⊚ Arbete ○ Jour<br>Orsak Ord arbtid avv K-sträng | Pass överstigande 5 tim kräver 30 min rast |
| Datum 2025-01-26<br>Kl fr o m 14:00                       |                                            |
| Kl to m 21:30<br>Kl raststart 17:00                       | ⊠Välj Bemanningstyp                        |
| Rast antal min 30<br>Bemanningstyp TC Pool                |                                            |
| Ers. procent<br>Tillstyrkt                                | ☑Vid behov Ändra konto                     |
| Beviljad andrad Andra Konto                               |                                            |
| Simulera dygnsvila 🛛<br>Simulera veckovila 🗹              | ⊠Bocka Beviljad                            |
| Spara Ta bort                                             |                                            |

Spara

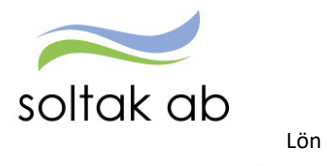

## Delegation

För att säkerställa att poster och anställningar i Anställningsguiden blir hanterade vid frånvaro ska delegation läggas till annan chef i samma organisation. Chefer med delat ledarskap – måste alltid delegera varandra eftersom endast en kan vara ansvarig på en gren.

| Chef ~                                  | ល៊      | START                  | ATTEST          | ANSTÄLLNINGSGUIDEN | DELEGATION                           | MINA ANSTÄLLDA                                    | SCHEMA   | RAPPORTER  | GENVÄGAR | FÖRHANDLING |  |  |  |
|-----------------------------------------|---------|------------------------|-----------------|--------------------|--------------------------------------|---------------------------------------------------|----------|------------|----------|-------------|--|--|--|
| Delegation                              | för avv | <mark>ikelser</mark> D | elegation för a | nställningar i AG  |                                      |                                                   |          |            |          |             |  |  |  |
| Dele                                    | gati    | on för                 | avvike          | lser               |                                      | Delegation för anställningar i AG                 |          |            |          |             |  |  |  |
| Denna delegation gäller för att bevilja |         |                        |                 |                    |                                      | Denna delegation gäller för att skapa och bevilja |          |            |          |             |  |  |  |
| medarbetarnas poster som hamnar under   |         |                        |                 |                    | der                                  | anställningar i Anställningsguiden samt för att   |          |            |          |             |  |  |  |
| Attest avvikelser                       |         |                        |                 |                    | ge administratör behörighet att göra |                                                   |          |            |          |             |  |  |  |
|                                         |         |                        |                 |                    |                                      | förlängning                                       | gar unde | er Mina an | ställda  |             |  |  |  |

#### Skapa delegation för avvikelser

| Chef ~     | ស៊       | START           | ATTEST          | ANSTÄLLNINGSGUIDEN | DELEGATION     | MINA ANSTÄLLDA  | SCHEMA | RAPPORTER | GENVÄGAR | FÖRHANDLING |    |
|------------|----------|-----------------|-----------------|--------------------|----------------|-----------------|--------|-----------|----------|-------------|----|
| Delegation | för avvi | <b>kelser</b> D | elegation för a | nställningar i AG  |                |                 |        |           |          |             |    |
|            |          |                 |                 | Delega             | tion för anvär | ndare Test Chef |        |           |          |             |    |
|            |          |                 |                 | 🗆 Visa b           | ara aktuella   |                 |        |           |          |             | Ny |
|            |          |                 |                 | Poster s           | aknas!         |                 |        |           |          |             |    |

#### Klicka på Ny.

| /älj användare att deleg            | ;era till                    |     |
|-------------------------------------|------------------------------|-----|
| Namn Testchef<br>Användare          |                              | Sök |
| Namn Användare<br>testchef testchef | Beskrivning<br>Teskonto chef | A   |
|                                     |                              |     |

Fyll i namn och klicka på Sök – markera namnet på kollegan och klicka på välj.

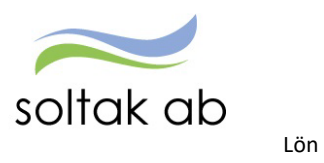

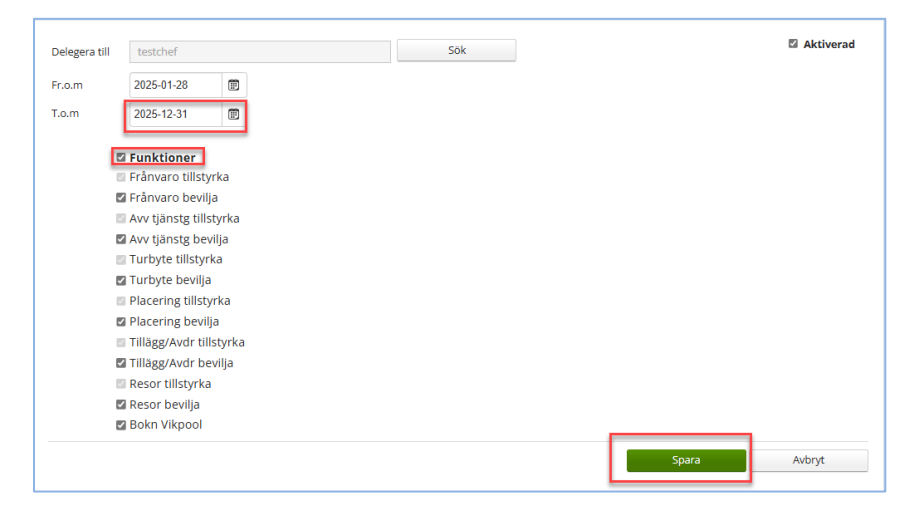

Fyll i Fr om och T o m – här kan du vara generös så att delegationen gäller över en längre tid. Bocka i Funktioner – alla underområden blir bockade, det innebär att kollegan kan bevilja alla poster.

Spara.

| elegation fo      | ör användare testo | chet       |            |           |    |   |
|-------------------|--------------------|------------|------------|-----------|----|---|
| 🗆 Visa bara aktue | ella               |            |            |           | Ny |   |
| Namn              | Användare          | Fr.o.m     | T.o.m      | Aktiverad |    |   |
|                   | testchef           | 2025-01-28 | 2025-12-31 | 5         | /  | 俞 |

Nu kan du lägga till fler kollegor om du behöver. Du kan ta bort en delegation eller ändra datum.

#### Du har fått delegation och ska hjälpa din kollega

| Gå till ATTEST                            | – Attest           | – Attest a       | avvikelser                        |                     |              |           |          |        |
|-------------------------------------------|--------------------|------------------|-----------------------------------|---------------------|--------------|-----------|----------|--------|
| Chef ~ 🟠 START                            | ATTEST ANST        | ÄLLNINGSGUIDEN   | DELEGATION                        | MINA ANSTÄLLDA      | SCHEMA       | RAPPORTER | GENVÄGAR |        |
| Prenumerationer/Meddelanden               | Bemanningsöversikt | Attest - Atteste | rade poster / rapporterin         | g - Flexhantering - | Organisation |           |          |        |
| Attest awikelser<br>Attest Time Care Pool |                    | E                | Beslut - Samtliga                 | 1                   |              |           |          |        |
| Kostnadskontroll per enhet                |                    |                  | Sök oattestera                    | de poster           |              |           |          |        |
| Delegera attest                           |                    |                  | Delegerad<br>Period Alla perioder | ▼ KatGrp ▼ Kategori |              |           | Sök      | Q Visa |
|                                           |                    |                  | Beslutslista                      |                     |              |           |          |        |

Klicka på Delegerad - Välj Period - Klicka på Visa

| Delegerade funktioner |                      |            |            |
|-----------------------|----------------------|------------|------------|
| Delegerad för:        |                      |            |            |
| sysutb11 🗸            | Funktion             | From       | Tom        |
|                       | Frånvaro             | 2022-12-07 | 2025-12-31 |
| Välj org              | Frånvaro bevilja     | 2022-12-07 | 2025-12-31 |
|                       | Avv tjänstg          | 2022-12-07 | 2025-12-31 |
|                       | Avv tjänstg bevilja  | 2022-12-07 | 2025-12-31 |
|                       | Turbyte              | 2022-12-07 | 2025-12-31 |
|                       | Turbyte bevilja      | 2022-12-07 | 2025-12-31 |
|                       | Placering            | 2022-12-07 | 2025-12-31 |
|                       | Placering bevilja    | 2022-12-07 | 2025-12-31 |
|                       | Tillägg/Avdr         | 2022-12-07 | 2025-12-31 |
|                       | Tillägg/Avdr bevilja | 2022-12-07 | 2025-12-31 |
|                       | Resor                | 2022-12-07 | 2025-12-31 |
|                       | Resor bevilja        | 2022-12-07 | 2025-12-31 |
|                       | Bokn Vikpool         | 2022-12-07 | 2025-12-31 |

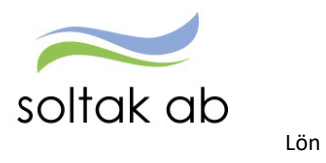

Välj kollegan som du har delegation för flera och välj den gren du ska attestera. Nu kommer posterna upp i Beslutslistan och du kan börja hantera posterna.

När du är färdig klickar du på knappen Avsluta delegerad.

| Beslut - Samtliga                                                                                   |     |        |
|----------------------------------------------------------------------------------------------------|-----|--------|
| Sök oattesterade poster                                                                             |     |        |
| Delegerad för: sysutb11 Avsluta delegerad<br>Organisasion: 2015-01-01 /Soltak UTB /Konsult Välj org |     |        |
| Period Alla perioder V KatGrp V Kategori                                                            | Sök | © Visa |

#### Ändra eller ta bort poster via delegation

Om du behöver ändra eller ta bort en post som är beviljad för en enskild medarbetare via delegation så behöver du gå till menyn ATTEST - Attesterade poster/rapportering och välj någon rapportmeny. I detta exempel är det en frånvaro som ska tas bort:

| Chef ~ 🟠 START              | ATTEST ANST        | ällningsguidi         | EN DELEGATION                 | MINA ANSTÄLLD         | A SCHEMA                                   | RAPPORTER            | GENVÄGAR |                                       |
|-----------------------------|--------------------|-----------------------|-------------------------------|-----------------------|--------------------------------------------|----------------------|----------|---------------------------------------|
| Prenumerationer/Meddelanden | Bemanningsöversikt | Attest - Atte         | esterade poster / rapport     | tering - Flexhanterin | ıg 🗸 Organisati                            | ion                  |          |                                       |
| Turbyte                     |                    | <b>F</b> <sup>9</sup> |                               |                       |                                            |                      |          |                                       |
|                             |                    | Franvaro              |                               |                       |                                            |                      |          |                                       |
| Tillfälligt schema          |                    |                       |                               |                       |                                            |                      |          |                                       |
| Frânvaro                    |                    | Sök frå               | ånvaroposter                  |                       |                                            |                      |          |                                       |
| Avvikande tjänstgöring      |                    |                       |                               |                       |                                            |                      |          |                                       |
| Tilling 0 audeen            |                    | Delegerad             | för: sysutb11 Avsluta o       | delegerad             |                                            |                      |          |                                       |
| Thiagg & avorag             |                    | Organisati            | ion: 2015 01 01 /Soltak UTR / | Konsult Väli org      |                                            |                      |          |                                       |
| Inrikes resor/KM-ers/Utlägg |                    | Organisati            | on. 2013-01-01750tak 0187     | valj org.             |                                            |                      |          |                                       |
| Tidutvärdering              |                    | Period                | Mars 2025 👻 KatGrp            | ✓ Kategori            |                                            | Sök                  |          |                                       |
| Cimulara lão                |                    | Anställd              |                               | Orsak                 |                                            | ~                    |          |                                       |
| Simulation                  |                    | ○ Avslag              | zna 🔿 Ei tillstvrkta 🔿 Ei     | beviliade Alla        | Vica                                       |                      |          |                                       |
|                             |                    | 0,000                 |                               |                       |                                            |                      |          |                                       |
|                             |                    | Poclut                | clicta Erôpyara               | -                     |                                            |                      |          |                                       |
|                             |                    | Desiut                | Silsta Frativato              |                       |                                            |                      |          |                                       |
|                             |                    | Name                  | Datum Ford Datum              |                       | lag Orcak                                  | Omf kind             |          | (vAp 1:: Sidag Mod                    |
|                             |                    | Namin                 | 2024-08-01 2024-              | -12-31                | Tiänstled 0% lön                           | hel dag 0.200        |          | WANT T.a Sjuag- Meu                   |
|                             |                    |                       | 2024-04-15 2024-              | -04-15 13:00 15:00    | Kompledig                                  |                      |          |                                       |
|                             |                    |                       | 2024-02-19 2024-              | -02-19                | Kompledig                                  | 1.000                | 10000    |                                       |
|                             |                    |                       | 2024-12-11 TV                 |                       | Sjukdom Normal                             | lnivå 1.000 🗌        |          | 2024-12-11                            |
|                             |                    |                       | 2023-10-01 2024-              | -03-31                | Sjukdom Normal                             | lnivå 0.500 🗌        |          | ✓ <u></u>                             |
|                             |                    |                       | 2024-03-11 2024-              | -03-17                | Semester under                             | sjukled 1.000 🗌 🗍    |          | · · · · · · · · · · · · · · · · · · · |
|                             |                    |                       | 2024-04-01 2024-              | -12-31                | Studled 0% lön e                           | j semlgr 🛛 1.000 🗖 🗍 |          | · · · · · · · · · · · · · · · · · · · |
|                             |                    |                       | 2024-10-10 2025-              | -06-30                | Föräldraled 6 tim                          | marsdag 0.200 🗌 🗍    |          | ×                                     |
|                             |                    |                       | 2024-11-04 2024-              | -11-12                | Semester Betald                            | 0.800                |          | <u> </u>                              |
|                             |                    |                       | 2024-09-10 2024-              | -09-12                | Tillf föräldrapenr                         | ning 1.000           |          |                                       |
|                             |                    |                       | 2024-03-05 2024-              | -03-07                | Tillf föräldrapenr                         | ning 1.000           |          |                                       |
|                             |                    |                       | 2024-11-01 2025-              | -06-30                | Föräldraled 6 tim                          | marsdag 0.250 🗌      |          | <u></u>                               |
|                             |                    |                       | 2023-08-01 2024-              | -12-31                | Tjänstled 0% lön                           | hel dag 1.000 🗌 🗌    |          |                                       |
|                             |                    |                       | 2025-01-08 2025-              | -01-12                | Semester Betald                            | 1.000                |          |                                       |
|                             |                    |                       | 2023-07-13 2025-              | -01-31                | Siukdom Normal                             | lnivå 1.000          |          | 2023-07-13                            |
|                             |                    |                       |                               | 0.00                  | al auto auto auto auto auto auto auto auto |                      |          |                                       |
|                             | 0                  |                       | 2024-09-05 2024-              | -09-08                | Sjuk + Semers Tir                          | manst 1.000 🗌 🗌      |          |                                       |

Du behöver ange Period i filtret annars blir sökningen för stor och du kommer inte få någon träff, markera Alla och klicka på Visa.

Klicka på medarbetarens namn vars post ska ändras eller tas bort och gör ändringen/borttaget.

När du är färdig Avsluta delegerad.

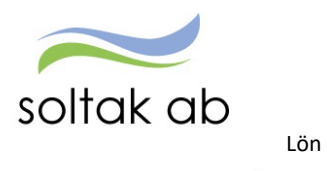

#### Attest Time Care pool

För verksamheter som bokar vikarier via Pool behöver du kontrolleras om det finns poster som ska attesteras.

| Chef ~ 🟠 START              | ATTEST   | ANSTÄLLNINGSGUIDE                                                         | N DELEGATION                                       | MINA ANSTÄLLDA           | SCHEMA           | RAPPORTER |
|-----------------------------|----------|---------------------------------------------------------------------------|----------------------------------------------------|--------------------------|------------------|-----------|
| Prenumerationer/Meddelanden | Bemannir | ngsöversikt Attest - Attes                                                | terade poster / rappor                             | tering ~ Flexhantering ~ | Organisation     |           |
| Attest avvikelser           | D        | okninger Vikerier                                                         |                                                    |                          |                  |           |
| Attest Time Care Pool       | В        | okningar vikarier                                                         |                                                    |                          |                  |           |
| Kostnadskontroll per enhet  | U        | rvalsvillkor                                                              |                                                    |                          |                  |           |
| Delegera attest             | D        | elegerad för: sysutb11 Avsluta del<br>rganisation: 2015-01-01 /Soltak UTB | egerad<br>/Konsult Välj org                        |                          |                  |           |
|                             |          | ategorigrupp <mark>Kategori /</mark><br>J Ej åtgärdade / Förändrade () Å  | Aktuella fr o m Aktuella t<br>gärdade ej beviljade | om<br>                   | ll urvalsvillkor | ök        |

#### Skapa en delegation för anställningar i AG

| Chef ~ 🕼 START ATTEST /                        | ANSTÄLLNINGSGUIDEN | DELEGATION    | MINA ANSTÄLLDA | SCHEMA | RAPPORTER  | GENVÄGAR |           |                          |
|------------------------------------------------|--------------------|---------------|----------------|--------|------------|----------|-----------|--------------------------|
| Delegation för avvikelser Delegation för anstä | illningar i AG     |               |                |        |            |          |           |                          |
|                                                | Ersättande chef    |               |                |        |            |          |           |                          |
|                                                |                    |               |                |        |            |          |           | + Lägg till ny ersättare |
|                                                | Chef               | Ersättande ch | lef            |        | Startdatum |          | Slutdatum |                          |

#### Klicka på Lägg till ny ersättare.

| Ersättande chef                   |                              |            |       |        |
|-----------------------------------|------------------------------|------------|-------|--------|
| Ersättande chef (sysutb11) Starto | Jatum 2025-01-28 🛅 Slutdatum | 2025-12-31 | Spara | Avbryt |

Skriv kollegans namn i rutan Ersättande chef – startdatum ÅÅÅÅ-MM-DD och slutdatum ÅÅÅÅ-MM-DD Spara.

#### Här lägger du även till administratör som ska kunna förlänga anställningar med bevakningsdatum.

| rsättande chef            |                             |                          |                         |                         |
|---------------------------|-----------------------------|--------------------------|-------------------------|-------------------------|
|                           |                             |                          | (                       | + Lägg till ny ersättar |
|                           |                             |                          |                         |                         |
| Chef                      | Ersättande chef             | Startdatum               | Slutdatum               |                         |
| <b>Chef</b><br>testchefAG | Ersättande chef<br>sysutb11 | Startdatum<br>2025-01-28 | Slutdatum<br>2025-12-31 | 쉩                       |

I översikten kan du ta bort delegationer för Anställningsguiden och lägga till nya.

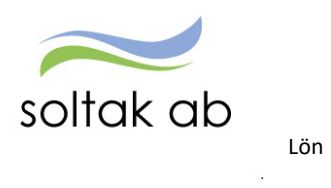

#### Du får en delegering

| Chef NY ~   | ល៊        | START    | ATTEST               | ANSTÄLLNINGS                      | GUIDEN     | DELEGATION | MINA ANSTÄLLDA | SCHEMA | RAPPORTER | ••••          |                          | Q |
|-------------|-----------|----------|----------------------|-----------------------------------|------------|------------|----------------|--------|-----------|---------------|--------------------------|---|
| Anställning | Anställni | ngsbevis | Klar att bevilja     | Mina anställda                    | Delegation |            |                |        |           |               |                          |   |
|             |           |          | Ny a<br>Lägg ny anst | nställning<br>ällning till person |            |            |                |        | Använ     | dare: Vi<br>M | isningAG 💙 Företag: TEST | ~ |

För att kunna hantera en kollegas anställningar så väljer du i rutan Användare den chef du ska "hjälpa". Nu kan du skapa nya anställningar och bevilja verifierade.

När du är färdig väljer du Mitt Konto för att komma tillbaka till din enhet.

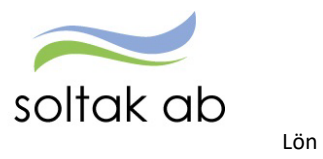

## . . . . .

## Kostnadskontrollen

Rapporten tas ut av chef för att kontrollera och godkänna personalkostnader som är bokförda på enhetens kostnadsställen. Varje natt körs konteringsbearbetningen och den behöver vara gjord innan rapporten körs.

Kontroll ska göras löpande (from den 7:de varje månad) fram till lönekörningen verkställs för att slippa ombokningar i efterhand och löneskulder pga. felaktig lön.

Beroende på hur konteringsregistret är uppsatt i resp. kommun/bolag kan man behöva ange fler delar i Kostnadskontrollen för att få fram enhetens lönekostnader. För att hitta vilka koddelar som ska sökas ut ska man köra rapporten Anställningsuppgifter.

Gå till menyn RAPPORTER

- Välj rapporter Anställningsuppgifter
- Välj rapporttyp Konto anställning

| Chef ~ 🕼 START ATTE              | ST ANSTÄLLNINGSGUIDEN             | DELEGATION MI           | NA ANSTÄLLDA | SCHEMA RA           | PPORTER |
|----------------------------------|-----------------------------------|-------------------------|--------------|---------------------|---------|
| Rapporter V Personsammanställnin | g Utdatarapporter Kubrapporter    | Dygns- veckovila 🗸      |              |                     |         |
| Ackumulatorer                    | Dapport Apställningen             | angiftar                |              |                     |         |
| Adresser                         | Rapport - Anstaliningsu           | ppgiller                |              |                     |         |
| Anställningsuppgifter            | Urvalsvillkor                     |                         |              |                     |         |
| Anteckningar                     | Välj org<br>Kapporttyp            | rupp Kategori           |              |                     |         |
| Avvikande tjänstgöring           | Konto anställning 🔍 🗸             | Sök                     |              |                     |         |
| Ferier                           | Semestergrupp Anställning         | gsgrupp Beräknin        | igsgrupp Ans | ställningsform<br>V | ]       |
| Frånvaro                         | Datum fr o m Datum t o m Signatur | Enbart procentfördelade |              |                     |         |
| Inrikes resor/KM-ers/Utlägg      | Återställ sökvillkor              |                         |              |                     |         |

För att sortera rapporten och få en överblick över de koddelar som är kopplade till verksamheten klicka på någon av rubrikerna Ansvar, Verksamhet, Aktivitet eller Objekt. Du kan även exportera rapporten till Excel och sortera den där.

| Rapport - Anstalln                                   | iingsup | pgifte | er     |         |              |               |             |             |              |                                 |
|------------------------------------------------------|---------|--------|--------|---------|--------------|---------------|-------------|-------------|--------------|---------------------------------|
| Urvalsvillkor                                        |         |        |        |         |              |               |             |             | -            |                                 |
| Rapport anställning                                  |         |        |        |         |              |               |             |             |              |                                 |
| Organisation 2010-01-01<br>Rapporttyp Konto anställn | ing     |        |        |         |              |               |             |             |              |                                 |
| Totalt antal poster i urvalet:57                     |         |        |        |         |              |               |             |             |              |                                 |
| Personnr Efternamn                                   | Förnamn | Anstnr | Bevtom | Procent | t Huvudkonto | Ansvar Projek | t Verksamhe | t Aktivitet | t Objekt/Fri |                                 |
|                                                      |         | 500    | TV     | 100.00  | 1            | 4078          | 50080       | 2641        | 10112        | Välj funktion 💊                 |
|                                                      |         | 109    | TV     | 100.00  | 1            | 4078          | 50080       | 2641        | 10110        | Välj funktion 🔊                 |
|                                                      |         | 501    | TV     | 100.00  | 1            | 4084          | 50080       |             |              | · · · · Välj funktion · · · · • |
|                                                      |         | V505   | TV     | 100.00  | 1            | 4081          | 50080       |             |              | Välj funktion                   |
|                                                      |         | S505   | TV     | 100.00  | 1            | 4085          | 50080       |             |              | · · · · Välj funktion · · · ·   |
|                                                      |         | 500    | TV     | 100.00  | 1            | 4084          | 50080       |             |              | · · · · Välj funktion · · · · • |
|                                                      |         | 109    | TV     | 100.00  | 1            | 4081          | 50080       |             |              | Välj funktion *                 |
|                                                      |         | V503   | TV     | 100.00  | 1            | 4084          | 50080       |             |              | · · · · Välj funktion · · · ·   |
|                                                      |         | 106    | TV     | 100.00  | 1            | 4085          | 50080       |             |              | · · · · Välj funktion · · · ·   |
|                                                      |         | BEA200 | TV     | 100.00  | 1            | 4079          | 50080       |             |              | · · · · Välj funktion · · · ·   |
|                                                      |         | 118    | TV     | 100.00  | 1            | 4084          | 50080       |             |              | · · · · Välj funktion · · · ·   |
|                                                      |         | 107    | TV     | 100.00  | 1            | 4084          | 50080       |             |              | Välj funktion                   |
|                                                      |         | S507   | TV     | 100.00  | 1            | 4079          | 50080       |             |              | · · · · Välj funktion · · · ·   |
|                                                      |         | 115    | TV     | 100.00  | 1            | 4079          | 50080       |             |              | · · · · Välj funktion · · · ·   |
|                                                      |         | 2503   | TV     | 100.00  | 1            | 4083          | 50080       |             |              | · · · · Välj funktion · · · ·   |
|                                                      |         | 119    | TV     | 100.00  | 1            | 4082          | 50080       |             |              | ···· Välj funktion ···· *       |
|                                                      |         | 504    | TV     | 100.00  | 1            | 4083          | 50080       |             |              | · · · · Vālj funktion - · · ·   |
|                                                      |         | S502   | TV     | 100.00  | 1            | 4085          | 50080       |             |              | · · · · Välj funktion · · · ·   |
|                                                      |         | 502    | TV     | 100.00  | 1            | 4083          | 50080       |             |              | · · · · Välj funktion · · · ·   |
|                                                      |         | 110    | TV     | 100.00  | 1            | 4082          | 50080       |             |              | · · · · Välj funktion - · · ·   |
|                                                      |         | 501    | TV     | 15.00   | 1            | 4079          | 50080       |             |              | · · · · Välj funktion · · · ·   |
|                                                      |         | 501    | TV     | 17.00   | 0            | 4085          | 50080       |             |              | Välj funktion                   |
|                                                      |         | 501    | TV     | 17.00   | 0            | 4084          | 50080       |             |              | · · · · Välj funktion · · · ·   |
|                                                      |         | 501    | TV     | 17.00   | 0            | 4082          | 50080       |             |              | ····· Välj funktion ·····       |

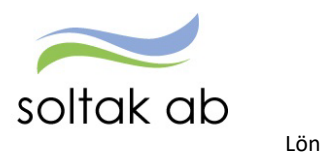

18

ŝΞ

Nu är det dags att köra kostnadskontrollen och du hittar till den via knappen på startsidan eller under Attest menyn.

| Chef -> 🖧 ST/                                       | ART ATTEST                        | AN    | Chef - 🖌          | START         | ATTEST   | ANSTÄLLNINGS              | GUIDEN      | DELEGATION                              | MINA ANSTÄLLDA            | SCHEMA F     |
|-----------------------------------------------------|-----------------------------------|-------|-------------------|---------------|----------|---------------------------|-------------|-----------------------------------------|---------------------------|--------------|
| STARTSIDA Organisatio                               | on Byta företag                   | Instä | Prenumeratione    | r/Meddelanden | Bemannin | gsöversikt Attest -       | Attestera   | ade poster / rapporter                  | ing ~ Flexhantering ~     | Organisation |
| 🖹 Meddelande                                        |                                   |       | Attest avvikelser |               | D        |                           | _  <b>.</b> |                                         |                           |              |
| Attestera senast!<br>Onsdagen den 19 februa         | ri 2025 kl                        |       | Attest Time Care  | Pool          | Ra       | apport kostnad            | ISKONUC     | bil per ennet                           |                           |              |
| 23.00. Underlag som ska<br>lönekörningen hanteras f | ill med i<br>fram till den: 10:e. |       | Kostnadskontro    | ll per enhet  | Ur       | valsvillkor               |             |                                         |                           | <b>^</b>     |
| Sista attestdag                                     | estdag                            |       | Delegera attest   |               | Or       | ganisation Underliggande  |             | Ej utb.datum Perio<br>Utbetalningsdatum | d: Endast                 | aktuella     |
|                                                     |                                   |       |                   |               | Kc       | insult                    | Välj org    | . 2025-01-27 H Verkstä                  | lld Kont efter verkst 💙 🗹 |              |
| Lönetjänst BAS                                      |                                   |       |                   |               | Ko       | nto Ansvar Projekt        | Verksamhet  | Aktivitet Motpart Obj                   | ekt/Fri                   |              |
| Lonetjanst Tillagg                                  |                                   | *     |                   |               | De       | l av kod Visa sociala avg |             |                                         |                           |              |
| Bevilja anställningar                               | Rapp                              | nt C  |                   |               |          | terställ sökvillkor       | rapport     |                                         |                           |              |
| 0 poster a                                          | tt bevilja                        |       |                   |               |          |                           |             |                                         |                           |              |
| Byt Organisation                                    |                                   |       | $\checkmark$      | Bocka i       | underli  | ggande                    |             |                                         |                           |              |
| 🖹 Kostnads                                          | Attest avv                        |       |                   | Väli uth      | otalnin  | acdatum (ck               | a alltir    | d vara huvu                             | dkörning H)               |              |
|                                                     | 9                                 |       |                   | vaijuto       | etanini  | gsuatum (sk               |             |                                         | ukonning mj               |              |
| ere a                                               | Kr                                |       | $\checkmark$      | Fyll i de     | kodde    | lar du behöv              | ver för     | att få upp o                            | dina                      |              |
| Meddela                                             | Attest TC                         |       |                   | medarb        | etare    |                           |             |                                         |                           |              |
|                                                     |                                   |       |                   |               |          |                           |             |                                         |                           |              |

| Urvalsvillkor          |              |         |                 |     |          |           |          | •        |
|------------------------|--------------|---------|-----------------|-----|----------|-----------|----------|----------|
| Rapport kostna         | dskontroll p | per en  | het             |     |          |           |          |          |
| Samtliga dolda rao     | der Dolda ra | der Pe  | erson           |     | Godkänn  |           |          |          |
| Anst Placering         | Avv tiänst K | onto An | st Lönespec     |     |          |           |          |          |
| Name                   | Personne     | Anstar  | Fördelpingsproc | t 5 | Release  |           |          |          |
| Melvin Andreasson      | 000110-2391  | 200     | 100.00          |     | 27422.40 |           |          |          |
| Sebastian Biörk        | 000112-2399  | 200     | Fördelad        |     | 22200.00 |           |          |          |
| Henrik Gustafsson      | 010919-9331  | V200    | 100.00          |     | 1022.40  |           |          |          |
| Kalle Karlsson         | 111111-1116  | 400     | 100.00          |     | 50022.40 |           |          |          |
| Johanna Timsson        | 560717-6152  | 300     | 100.00          |     | 43077.40 |           |          |          |
| Anna Andersson         | 570829-5125  | 1       | 100.00          |     | 65000.00 |           |          |          |
| Anna Andersson         | 570929-5125  | 100     | 100.00          |     | 20022.40 |           |          |          |
| Anna Andersson         | 570829-5125  | 700     | 100.00          |     | 30000.00 |           |          |          |
| l lif i indersköterska | 580504-4871  | 500     | 100.00          |     | 20131.00 |           |          |          |
| Mikaal Androasson      | 620902 9276  | V400    | 100.00          |     | 27429.55 |           |          |          |
| Kenneth Malm           | 651010-9694  | 230605  | 100.00          |     | 49077.40 |           |          |          |
| Mina Minesson          | 690222.9281  | 200     | 100.00          |     | 15511 20 |           |          |          |
| Leo Lundin             | 691725-5376  | 801001  | 100.00          |     | 23000.00 |           |          |          |
| Lisa Larsson           | 720224-9285  | 201     | 100.00          |     | 46000.00 |           |          |          |
| Olof Åberg             | 720224-5205  | 1       | 100.00          |     | 23000.00 |           |          |          |
| Maria Persson          | 750612-8581  | TV      | 100.00          |     | 30080.00 |           |          |          |
| Anders Friksson        | 751018-4331  | V103    | 100.00          |     | 20042.30 |           |          |          |
| Maria Larsson          | 761025-1089  | 300     | Fördelad        |     | 24766.80 |           |          |          |
| Mikael Larsson         | 790904-9972  | 221016  | 100.00          |     | 10850.40 |           |          |          |
| Verner Kedia           | 790106-9224  | 241202  | 100.00          |     | 33522.40 |           |          |          |
| Verner Kedia           | 790106-9224  | 400     | 100.00          |     | 27230.70 |           |          |          |
| Helena Test            | 800113-9797  | 200     | 100.00          |     | 27145 10 |           |          |          |
| Sandra Johansson       | 801717-3707  | 400     | 100.00          |     | 25452.90 |           |          |          |
| Emplie Lindborg        | 92090E-4E47  | 1       | 100.00          |     | 22422.00 |           |          |          |
| Sabina Andreasson      | 850506-2562  | 200     | 100.00          |     | 20877.40 |           |          |          |
| Sarah Portz            | 851010-1168  | 200     | 100.00          |     | 28645 10 |           |          |          |
| Lina Sand              | 870202-0101  | 100     | 100.00          | Г   | -1879.03 |           |          |          |
| Greta Malm             | 870401-5349  | 400     | 100.00          | L   | 1022.03  |           |          |          |
| Emelie Test            | 880517-4871  | 1001    | Fördelad        |     | 50000.00 |           |          |          |
| Albin Andersson        | 900204-2696  | 1       | 100.00          |     | 27000.00 |           |          |          |
| Sarah Wirzén           | 900511-7389  | 300     | 100.00          |     | 38500.00 |           |          |          |
| marcus alfredeson      | 910221-0077  | 520     | 100.00          |     | 24289.50 |           |          |          |
| Rertil Jour            | 920726-2453  | 1       | 100.00          |     | 20094.00 |           |          |          |
| Sandra Johansson       | 921025-2384  | 300     | 100.00          |     | 25077.20 |           |          |          |
| Frida Wilhemsson       | 921030-2387  | V300    | Fördelad        |     | 23897.30 |           |          |          |
| A Dension              | 950511-3507  | 200     | 100.00          |     | 32022.40 |           |          |          |
| tumma: 100E174.4       | 30051105007  | 200     | 100.00          |     | 52022.40 |           |          |          |
| unna. 1005174.4        | -            |         |                 |     |          |           |          |          |
|                        |              |         |                 |     |          | Export ti | II Excel | Skriv ut |

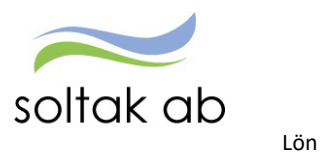

För att säkerställa månadens personalkostnader behöver du titta lite extra på följande delar i rapporten:

**NAMN** - kontrollera om det finns medarbetare på listan som inte tillhör din enhet, anställningen kan vara upplagd på fel organisation. Eller om du saknar någon medarbetare.

Upptäcker du felaktigheter här så lägger du ett ärende till Lön.

**FÖRDELNINGSPROCENT** - kontrollera att det är rätt fördelning på medarbetare med markeringen Fördelad, samt medarbetare som borde vara fördelad men inte har markeringen så att lönesumman belastar rätt kostnadsställen.

Genom att markera den anställde och klicka på rutan Konto Anst så får du fram konteringen.

Upptäcker du felaktigheter här så lägger du ett ärende till Lön.

**SUMMA/BELOPP** - kontrollera löneposter på medarbetare som är 100% lediga/frånvarande om det finns pengar i Summa Belopp, här kan en frånvaro ha ett felaktigt slutdatum och behöva förlängas för att förhindra löneskuld.

Belopp med minus framför innebär att en löneskuld uppstått, markera medarbetarens namn och klicka på Lönespec för att se vilka poster som påverkar löneskulden.

Felaktigheter som upptäcks i kostnadskontrollen behöver justeras av chef och i de fall Lön behöver göra ändringar så måste underlag skickas in i ett ärende till <u>SOLTAK Kundservice</u>

Rapporten ska vara **Godkänd** innan chefs behörighet ändras till endast öppen för läsning enligt tidplan och kan inte delegeras till någon kollega.

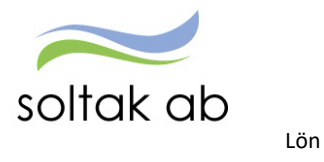

## Anställningar

Det finns två sätt att skapa anställningar i Självservice HR/Lön.

- Via Anställningsguiden (chef eller administratör) grundschema behöver vara färdigt för att kunna fullfölja anställningen i guiden.
- □ Via ett formulär i SOLTAK Kundservice.

Nedanstående matris visar när du ska använda Anställningsguiden och när en anställning ska hanteras i ett ärende till <u>SOLTAK Kundservice.</u>

#### När ska du jobba i guiden och när ska du skapa ett ärende?

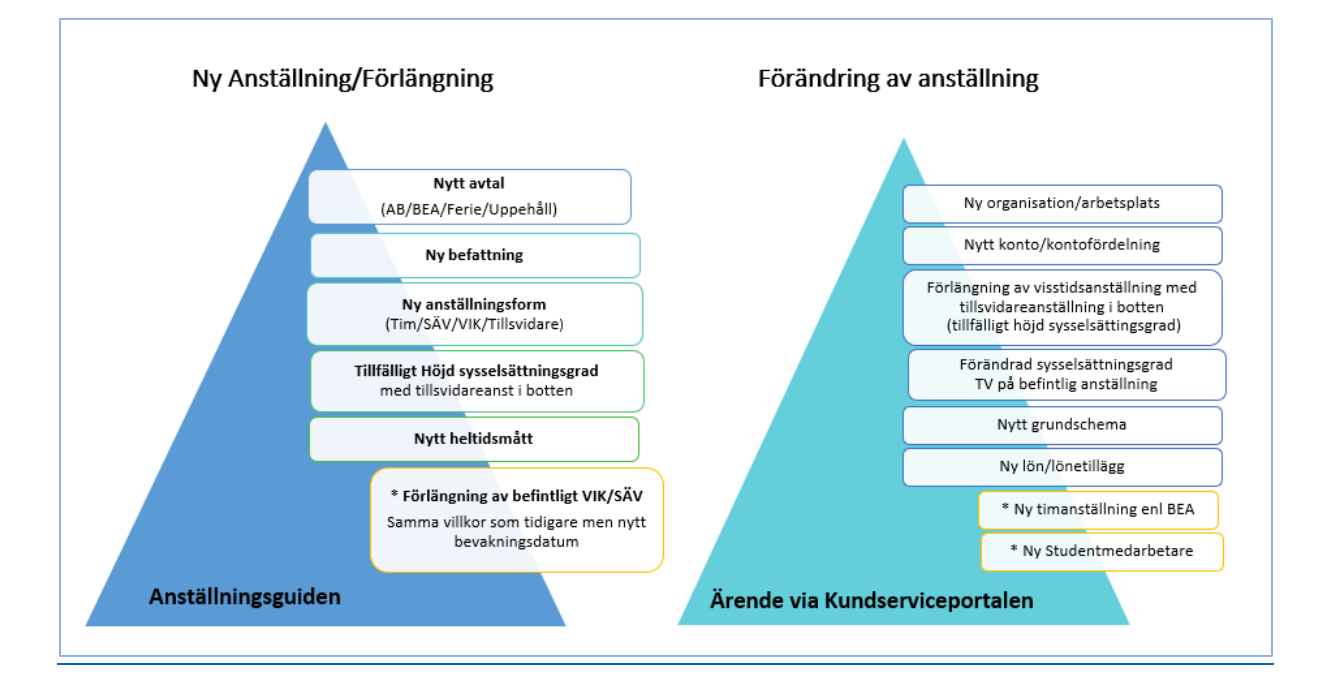

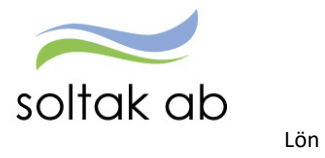

| Anställningar i den blå triangeln ska registreras                                                                                                    | Anställningar i den turkosa triangeln ska                                                                                                    |
|----------------------------------------------------------------------------------------------------|----------------------------------------------------------------------------------------------------|
| i Anställningsguiden av chef/adm.                                                                                                    | skickas in via ärende i Kundserviceportalen.                                                                                                    |
|                                                                                                    |                                                                                                    |
|                                                                                                    |                                                                                                    |
| Exer                                                                                                    | npel:                                                                                                    |
| *Ferieanställd lärare blir månadsanställd rektor och får<br>nytt avtal= ny anställning                                                                                                  | *Medarbetare är anställd på avdelning Blåsippan men<br>flyttas till avdelning vitsippan = ändring av pågående<br>anställning                                                                                                    |
| *Vårdbiträde har utbildat sig till Undersköterska och får ny<br>befattning= ny anställning                                                                                              | *Medarbetarens lönekostnader ska fördelas på två olika<br>koddelar = ändring av pågående anställning                                                                                                    |
| *Vikarie blir erbjuden en tillsvidareanställning och får ny<br>anställningsform = ny anställning                                                                                        | *Förlängning av <u>Visstidsanställning med</u><br><u>tillsvidareanställning i botten</u> .<br>Detta gäller när tillsvidareanställd medarbetare erbjuds<br>en högre sysselsättningsgrad under en tidsbegränsad<br>period (tillfälligt höjd sysselsättningsgrad). |
| *I anställningsguiden väljer du Vikariat som<br>anställningsform och i anställningstyp väljer du<br>Visstidsanställning med tillsvidareanställning i botten.                            | *Medarbetarens veckoarbetstid utökas med 8 timmar och<br>sysselsättningsgraden ökas från 80% till 100% = ändring TV<br>av befintlig anställning                                                                                                    |
| högre sysselsättningsgrad under en tidsbegränsad period.<br>(tillfälligt höjd sysselsättningsgrad)<br>Lön lägger tillsvidareanställningen vilande under den<br>tidsbegränsade perioden. | *Medarbetarens schema ändras och nytt<br>schema/radnummer skapas = ändring av pågående<br>anställning                                                                                                    |
| * Undersköterska börjar arbeta natt, d v s går från<br>heltidsmått 37 tim/v till heltidsmått 34,33 tim/v = ny<br>anställning                                                            | *Medarbetaren får ett lönetillägg = ändring av pågående<br>anställning                                                                                                    |
| *Pågående vikariat med samma villkor som tidigare.<br>Medarbetaren har ett vikariat t o m ÅÅ1231 och blir<br>förlängd t o m ÅÅ0331 = ändring av pågående anställning                    | *Timanställning enl. Bestämmelser för arbetstagare i<br>arbetsmarknadspolitiska insatser (BEA) går inte att göra i<br>Anställningsguiden utan här anställningen skickas in via ett<br>ärende.                                                                   |
|                                                                                                    | *Studentmedarbetaravtalet kan inte hanteras i<br>Anställningsguiden utan anställningen skickas in via ett<br>ärende.                                                                                                    |

- ✓ Formulär som fylls i via ärende måste vara fullständiga för att anställningen ska registreras.
- Betyg, ansökningshandlingar och underskrivna avtal ska lämnas till respektives kommuns personalavdelning för arkivering.
- Ny medarbetares skatteuppgifter hämtas från Skatteverket månaden efter anställningen registreras.
- Medarbetares bankuppgifter lämnas digitalt av medarbetare till Nordea (Kungälv, Lilla Edet, Stenungsund, BORF, Soltak) och Tjörns Sparbank (Tjörn och bolagen)

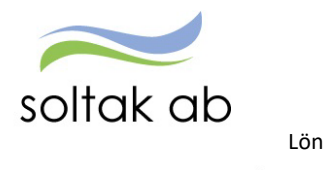

## P Mobile Chef

Som chef kan du enkelt växla mellan din medarbetar- och chefsroll för att kunna se och bevilja medarbetarnas rapporterade avvikelser i mobilen eller på en läsplatta när du vill.

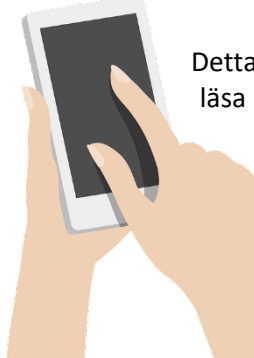

Detta är ett **komplement** till Självservice HR Lön och behöver du ändra i någon post, läsa meddelanden eller avslå en post får du logga in i Självservice HR Lön för fortsatt hantering.

**OBS!** Detta är ingen app som du kan ladda ner utan en webblösning som är anpassad till mobiler eller läsplattor.

Du behöver ha senaste versionen av Android eller IOS i din mobil för att P Mobile ska fungera.

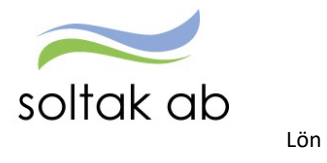

## Logga in första gången

Gå via mobilens webbläsare och skriv adressen eller skanna QR koden.

| KUNGÄLV inkl. bolag                        | निर्द्धभाष                 |
|--------------------------------------------|----------------------------|
| https://hr-kungalv.soltakab.se/PMobile     |                            |
|                                            |                            |
| https://hr-lillaedet.soltakab.se/PMobile   |                            |
| STENUNGSUND                                |                            |
| https://hr-stenungsund.soltakab.se/PMobile |                            |
| TJÖRN inkl. bolag                          | जिन्द्र भी संस्थिति हो जिन |
| https://hr-tjorn.soltakab.se/PMobile       |                            |

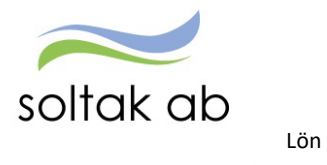

#### Skapa genväg på din startskärm

För att spara sidan som en genväg på mobilens startsida behöver du göra nedanstående:

1. Om du inte har någon genväg tidigare

#### Skapa genväg på mobilens skärm - IPhone

| all Telenor SI | 1 40 10:29            | 4 98 % |
|----------------|-----------------------|--------|
| АA             | pmobilekk.soltakab.se | e C    |
|                | Huvudmeny             |        |
|                | Välkommen<br>P Mobile |        |
|                | •                     | •      |
|                | <u>ن</u>              |        |
|                | Flex Kale             | nder   |
|                |                       |        |
| s              | aldon Min             | Lön    |
|                |                       | 2224   |
|                |                       |        |
|                |                       |        |
| <              | > <mark>0</mark> m    | 0      |

#### Skapa genväg på mobilens skärm - Android

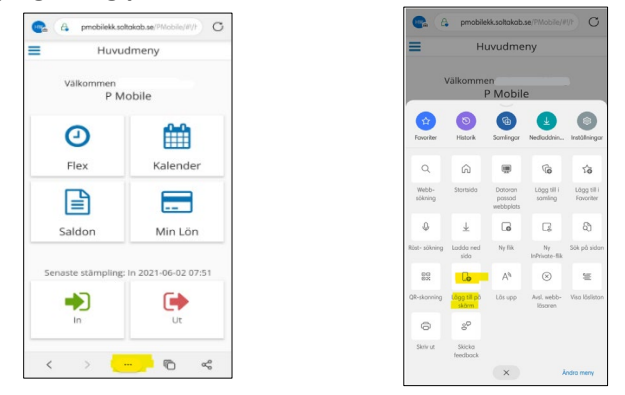

- 2. Om du redan har en genväg behöver du
  - ✓ Först tar du bort den gamla genvägen
  - ✓ Rensa webbläsaren på historik (t ex Safari, Edge, Chrome)
  - ✓ Sen skannar du QR-koden med mobilens kamera för att få upp den nya webbadressen

Spara den nya genvägen enligt punkt 1

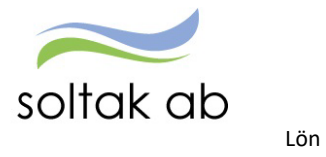

Växla till P Mobile Chef

För att växla till chefsmenyn klicka på de tre blå strecken i vänstra menyn och välj: Gå till P Mobile Chef.

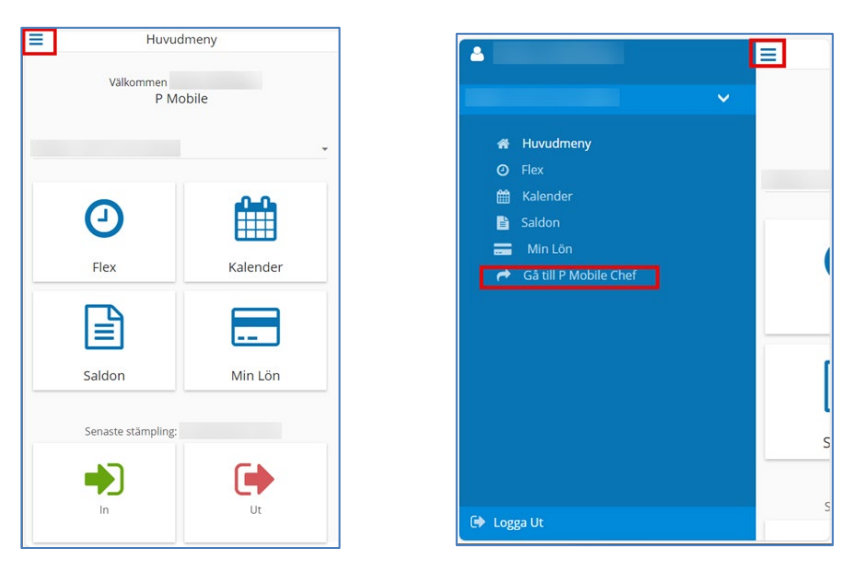

### Välj organisation

Första gången du loggar in i P Mobile Chef behöver du välja organisation. Har du flera grenar behöver du välja vilken gren du ska arbeta med varje gång.

| Klicka på förstroingsglaset | Klicka på Välj organisationer | Bocka i enheten du ska arbeta |
|-----------------------------|-------------------------------|-------------------------------|
|                             |                               | med och <mark>Spara</mark>    |
| Beslut - Samtliga           | Beslut -                      | Beslut - Samtliga             |
| <u> </u>                    | Viji organisationer           | Organisatione                 |
|                             | A till P Mobile Medarbetare   | P Mobile Chef                 |
|                             |                               |                               |
|                             |                               |                               |
|                             |                               |                               |
|                             |                               |                               |
|                             |                               |                               |
|                             |                               |                               |
|                             |                               |                               |
|                             |                               |                               |
|                             |                               |                               |
|                             |                               |                               |
|                             | Cel Logge Ut                  |                               |

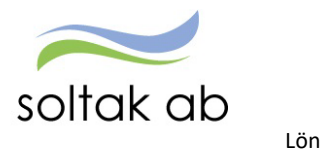

#### Inloggningsportalen

Av säkerhetsskäl sker inloggning via Inloggningsportalen med BankID.

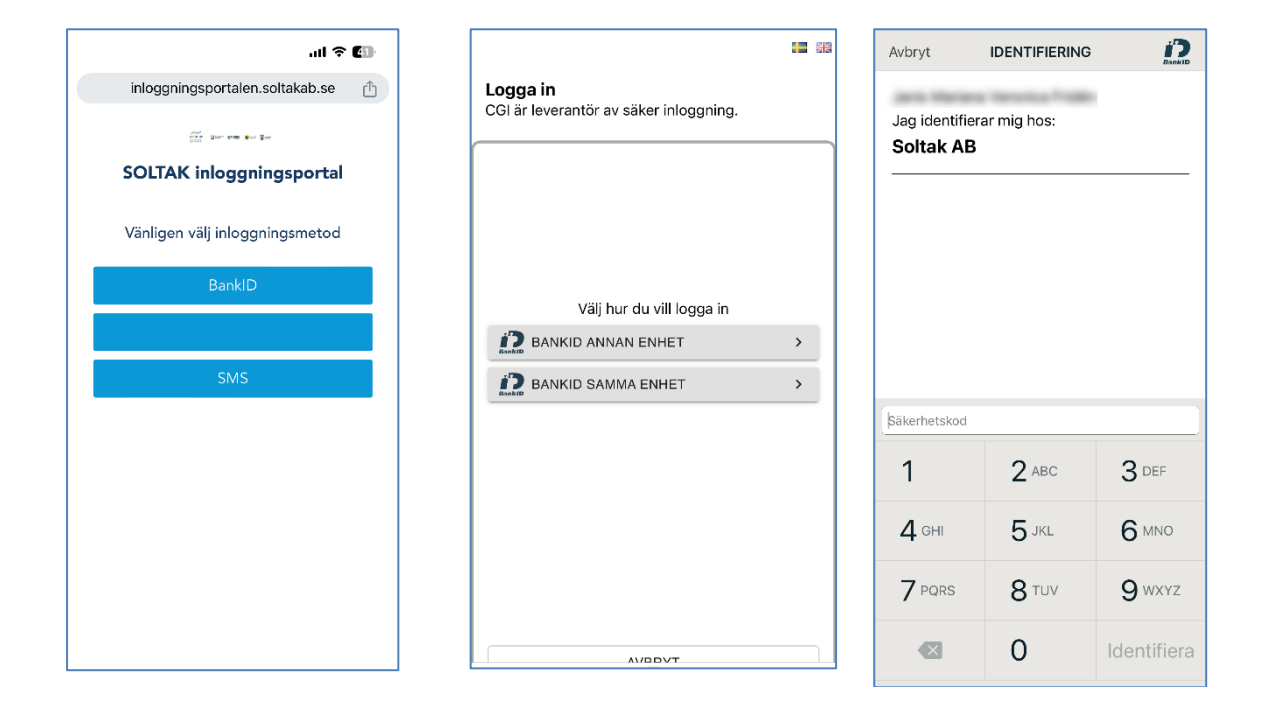

När du legitimerat dig med ditt BankID så loggar du in med ditt AAkonto och ditt lösenord som du loggar in med i datorn.

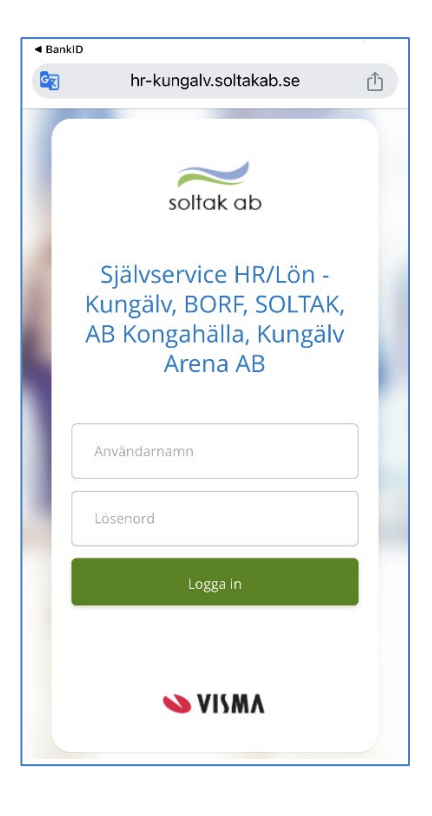

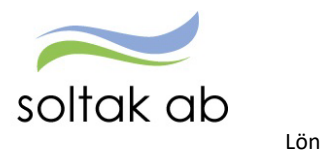

#### Bevilja poster

Välj vilken period du vill se poster för.

| Klicka på förstorningsglaset | Välj datum och klicka på sök                                                                                                    | Oattesterade poster för vald period<br>syns             |
|------------------------------|----------------------------------------------------------------------------------------------------|---------------------------------------------------------|
| Eeslut - Samtliga            | OL         State anterior random pointer         M           Frame         Funda         Funda         Funda           OD         2004 (4-63)         Funda         Funda         Funda           AL         State         R         State         Funda         Funda           OD         2004 (4-63)         Funda         R         Funda         Funda         Funda         Funda           AL         2014 (2-63)         Funda         R         Funda         Funda <td>Beslut - Samtliga           Q = 2024-09-01 - 2024-10-31</td> | Beslut - Samtliga           Q = 2024-09-01 - 2024-10-31 |

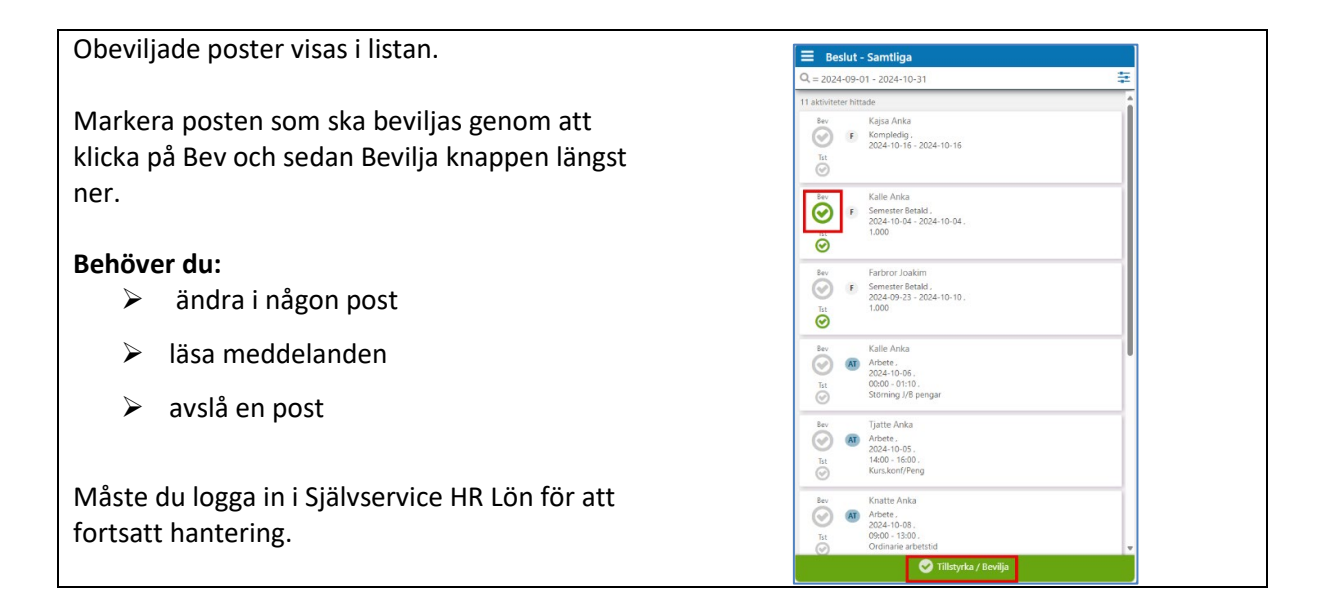

| Posterna visas efter<br>rapporteringsområde                                                                                                    | När en admininistrtör tillstyrkt                                                                                                    | Fler poster på nästa sida                                                                                                    |
|----------------------------------------------------------------------------------------------------|----------------------------------------------------------------------------------------------------|----------------------------------------------------------------------------------------------------|
| 😑 Beslut - Samtliga                                                                                                    | 🚍 Beslut - Samtliga                                                                                                    | 😑 Beslut - Samtliga                                                                                                    |
| Q = 2024-09-01 - 2024-10-31                                                                                                    | Q = 2024-09-01 - 2024-10-31                                                                                                    | Q = 2024-09-01 - 2024-10-31                                                                                                    |
| 11 aktiviteter hittade         €v         Kajis Anka           Ev         Kanpedig.         €           2024-10-15         2024-10-16           Tut                                                                                                    | 11 aktiviteter hittade<br>Bev Kaja Anka<br>C2224-10-16 - 2024-10-16<br>Trt<br>O<br>Bev Kalle Anka<br>Semester Betald.<br>12240 - 04 - 2024-10-04.<br>12240 - 04 - 2024-10-04.                                                                                                    | Image: Second Second                         |
| Farbror Joakim     Farbror Joakim     F Semester Betald,     Tri     Foreixe Betald,     Tri     Toto 2-2-2021-10-10,     Tot     Severe Kalle Anka     AT = avvikande tjänstyöring     R = reas     Sopole -0110,     Tot     Sopole -0110,     Tot     Sopole -0110,     Sopole -0110,     Sopole -0110,     Sopole -0110,     Sopole -0110,     Sopole -0110,     Sopole -0110,     So | Fatror Joskim     Semestre Betaid.     2024-99-32-2024-10-10.     Tr     Soveral provided in the second second secon | Image: Strate of the strate of the strate of the                         |
| Image: Second state and state an                    | Image: Second second secon              | The duredure for the second second se |
| Orumane aroessis     Tillstyrka / Bevilja                                                                                                    | S Tillstyrka / Bevilja                                                                                                    | 🕑 Tillstyrka / Bevilja                                                                                                    |

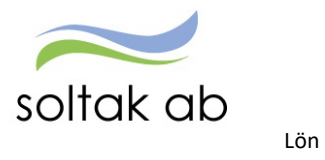

#### Poster kolliderar

När en post i listan krockar med en annan post.

I detta exempel kolliderar posten med beviljad semester för två av dagarna i sjukperioden och signalen Frånvarokollision markerar att det inte går att bevilja.

#### Här behöver du: ☑

Logga in i Självservice HR Lön för att fortsatt hantering av posterna.

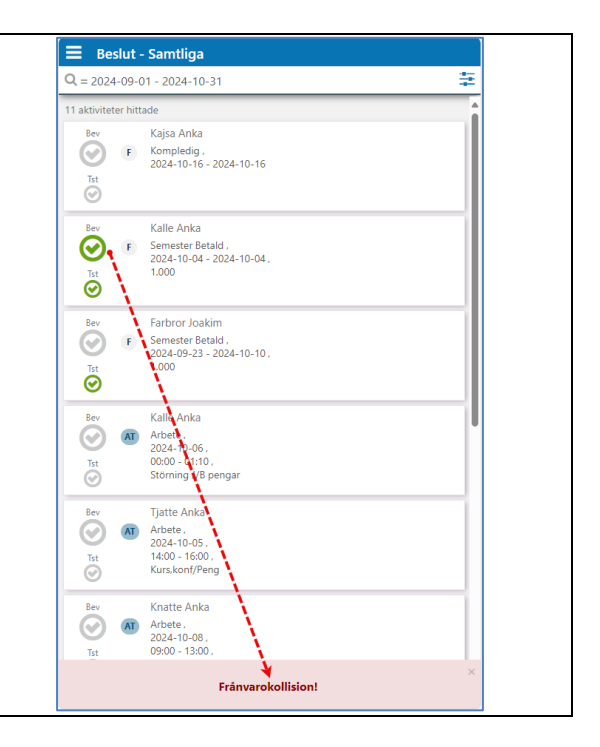